OCTOBER 1, 2016

# WORKING WITH SCHOOLWIRES

HELPDESK MEDFORD SCHOOL DISTRICT

## Table of Contents

| Homepage                                                            | 4                       |
|---------------------------------------------------------------------|-------------------------|
| School Homepage Guidelines                                          | 5                       |
| School News:                                                        | 5                       |
| Website Support:                                                    | 6                       |
| Website Maintenance Reminders:                                      | 6                       |
| Section A                                                           | 7                       |
| Upload Rotating Homepage Images to a Multimedia Rotator app         | 7                       |
| Pixlr                                                               | 7                       |
| Launch Web App                                                      | 7                       |
| Resize                                                              | 8                       |
| Crop                                                                | 9                       |
| Save                                                                |                         |
| Add Records to Rotator                                              |                         |
| Teachers and Staff                                                  |                         |
| UMRA Updating Teachers & Staff Information for Schoolwires          |                         |
| Edit                                                                | 14                      |
| New                                                                 |                         |
| Deploy the MiniBase                                                 | 25                      |
| UMRA Updating Website Information for Schoolwires                   | 26                      |
| How to Create Good Filenames for Your Web Pages                     | 27                      |
| 1. Avoid Spaces in Your Filenames                                   | 27                      |
| 2. Use Only Small (Lowercase) Letters                               | 27                      |
| 3. Put a Descriptive Title or At Least the Main Keywords from the T | itle in Your Filename27 |
| 4. Keep the Names Reasonably Short                                  | 27                      |
| 5. Separate the Words in Your Filenames with Hyphens                | 27                      |
| Calendar                                                            | 28                      |
| Adding an Event                                                     | 29                      |
| New Event Button                                                    |                         |
| Double Click on a Date to Add an Event                              | 35                      |
| Importing Events to a Calendar                                      |                         |
| Preparing the CSV File                                              |                         |
| Export an Outlook Calendar to CSV File                              |                         |
| Import the CSV File                                                 | 41                      |
| Categories                                                          | 44                      |

| Section B45                                    |
|------------------------------------------------|
| Quick Links47                                  |
| Imagery48                                      |
| Viewers49                                      |
| Organize Links                                 |
| School News                                    |
| Add a Record to the Headlines & Features App51 |
| School Announcements                           |
| Add a File Link in an Announcement54           |
| Our School                                     |
| Newsletter                                     |
| Twitter/Facebook/Peachjar eflyers              |
| Upcoming Events                                |
| Best Practices for Apps on Pages               |
| Apps and Page Layouts Chart Legend             |
| Apps and Page Layouts Chart60                  |
| Best Practices for Page Layout Regions61       |

## Homepage

Homepage Layout: Please be aware of too much white space. If you have too many announcements or too many upcoming events it causes the right-hand column to go long and lots of white space in the middle. You can solve this in a couple ways: lessening the number of upcoming events that show and/or lessening the number of announcements you list. Think about potentially making announcements news articles, or make sure you're not putting big clip art in your announcement section. Ideally, all of the content will line up on the bottom of the homepage.

| И      | omepage Page                       |                |          |      |      |     |
|--------|------------------------------------|----------------|----------|------|------|-----|
| lome   | epage Page                         |                | 7.50.444 |      |      |     |
| astedi | ited by Natalle Hur                | d on Friday at | 7:52 AM. |      |      |     |
| Α      |                                    |                |          |      |      |     |
| N      | Aultimedia rotator                 | - w727 h321    |          |      |      |     |
| M      | Iultimedia Rotator                 |                |          |      |      |     |
|        |                                    |                |          |      |      | _   |
| В      |                                    |                |          |      |      |     |
| S      | tudent Quick Lin                   | ks             |          |      |      |     |
| S      | ite Shortcuts App                  |                |          |      |      |     |
| P      | arent Quick Links                  | S              | Ռո       |      |      |     |
|        | ine onorcore rep                   |                | U        |      |      |     |
| S      | ite Shortcuts App                  |                |          |      | Sha  | red |
|        | ommunity                           |                |          |      |      |     |
| s      | ite Shortcuts App                  |                |          |      | Sha  | red |
| С      |                                    | _              |          | <br> | <br> |     |
| н      | CNOOI NEWS<br>leadlines & Features | App            |          |      |      |     |
| N      | ledford School D                   | istrict News   |          |      |      |     |
| Н      | leadlines & Features               | App            |          |      | Shai | red |
| D      |                                    |                |          |      |      |     |
| т      | witter                             |                |          |      |      |     |
| E      | mbed Code App                      |                |          |      |      |     |
| F      | acebook                            |                |          |      |      |     |
| E      | mbed Code App                      |                |          |      |      |     |
|        |                                    |                |          |      |      |     |
| E      |                                    |                |          |      |      |     |
| A      | nnouncements App                   | ments          |          |      |      |     |
| Р      | eachiar efivers                    |                |          |      |      |     |
|        | mbed Code App                      |                |          |      |      |     |
| E      |                                    |                |          |      |      |     |
| E      |                                    |                |          |      |      |     |

## School Homepage Guidelines

School News:

- Always have at least two articles displaying on your school homepage and no more than six. (We can post articles for you! See submission form below)
- When adding article thumbnail (image next to article), resize the image to somewhere in the region of 120 x 180. To keep the image from warping, you can use PixIr.com to crop and/or resize your image before uploading it Schoolwires. (We can also do this for you if you use the submission form. Think horizontal, not vertical when choosing pics for your thumbnail images)

#### This is what we want:

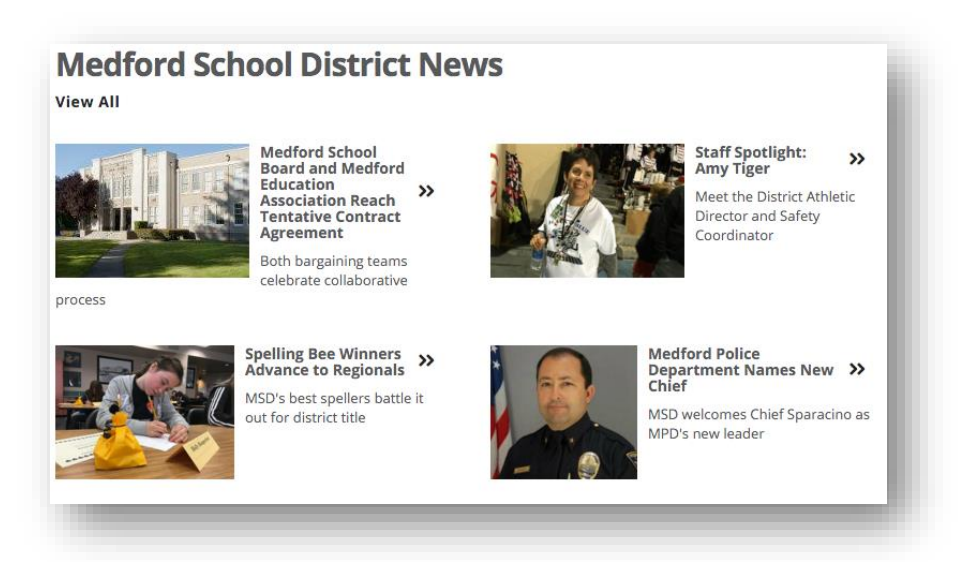

- By maintaining 2, 4, or 6 articles on your homepage they will align with the other homepage sections.
- Note: Thumbnail graphics are similar in size also helping with the alignment of articles

#### This is what we don't want:

 By maintaining an even number of articles and setting your thumbnails to the correct size on your homepage you can avoid the big sections of white space.

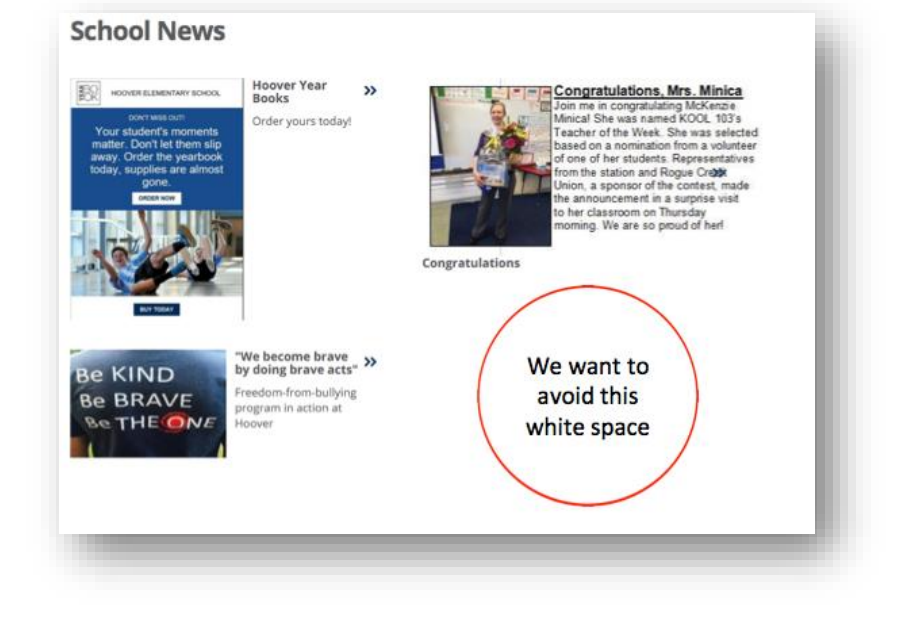

Website Support:

- In an effort to help you maintain your school homepage and website, the Communications Department has created a submition form. Use this form to give us the information we need to complete the following tasks:
  - Post a news article
  - Create/Resize rotator photos
  - Create new website page
  - Edit or add content to existing page
  - Other tasks

Link to form: <u>http://bit.ly/10rVYY4</u>

Website Maintenance Reminders:

- Do not duplicate announcements and news articles.
- Keep your school calendar updated with events

## Section A

Upload Rotating Homepage Images to a Multimedia Rotator app

First, size the images accordingly.

Pixlr https://pixlr.com/web

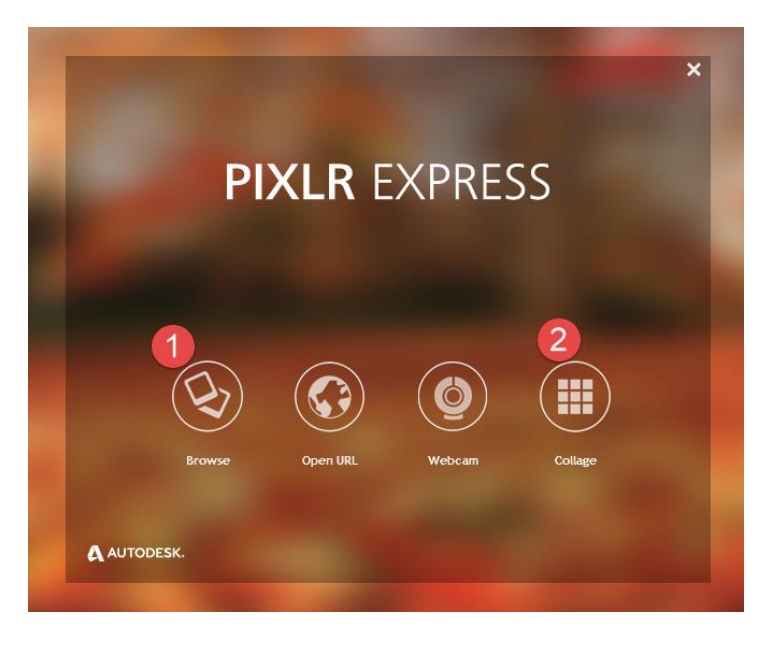

## Launch Web App

Select either Browse (allows you to select an image you want to edit) or Collage (allows you to have a collage of pictures) and then select the image(s) you want to edit.

- 1. If you select Browse you will navigate to the image you want to add to the rotator.
- 2. If you select Collage you will select the pictures that you want to add to the collage picture.

The image will open in Pixlr.

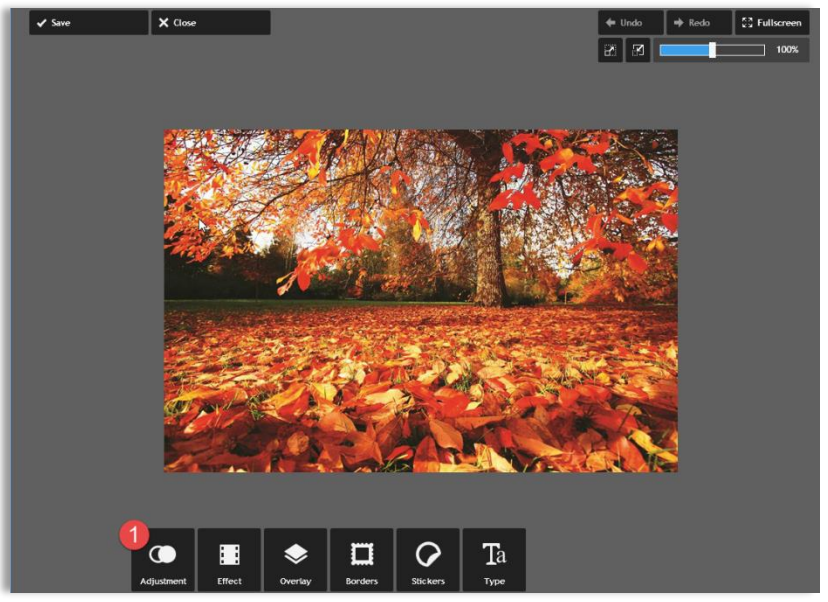

1. Click Adjustment to open the menu.

### Resize

1. Click on Resize. The picture must be **727 x 321** to fit correctly in the rotator.

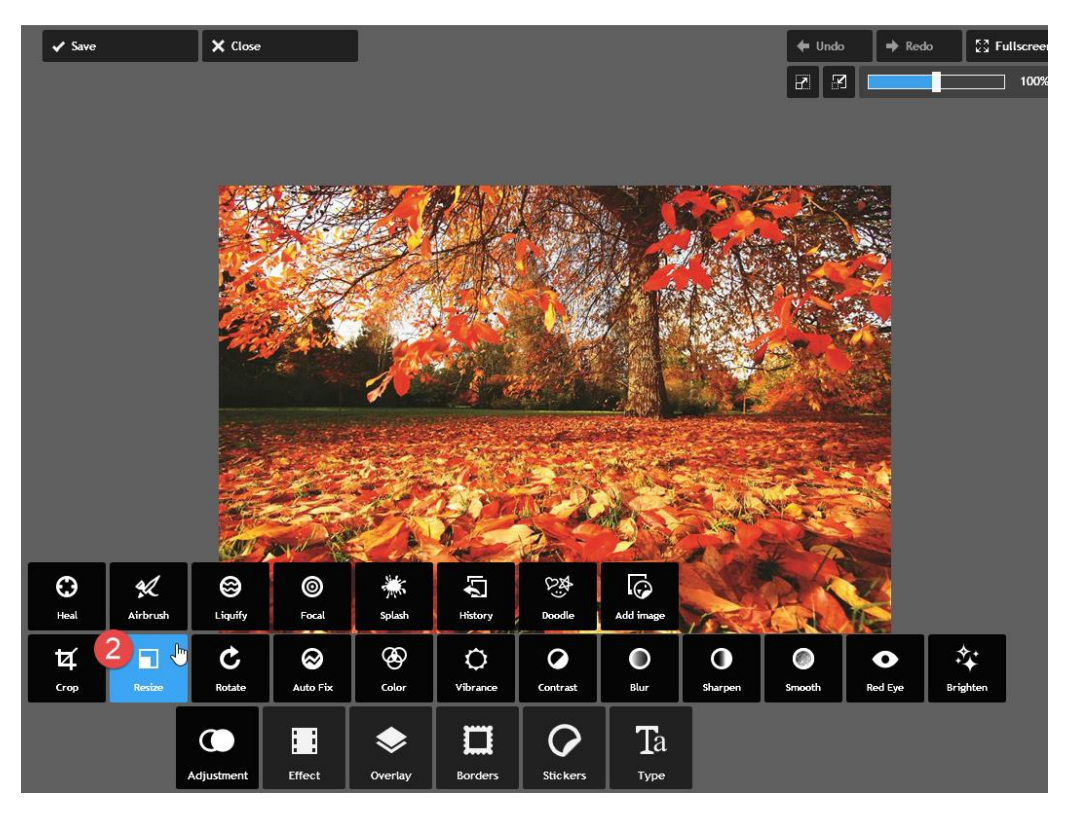

- 2. Resize to 727 X 321. You must first set the width of the picture to 727.
- 3. Click Apply.

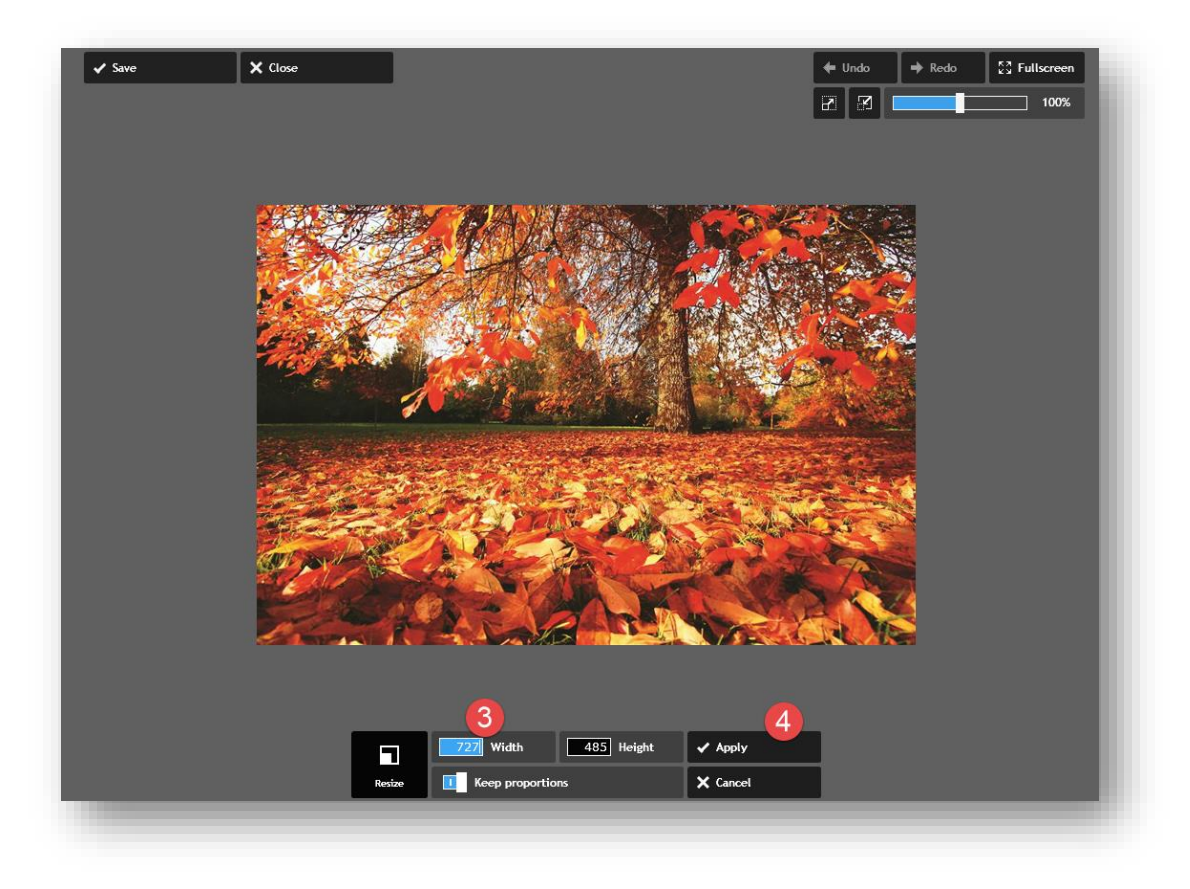

### Crop

Now you must crop the picture to meet the size requirements for the rotator.

4. Click on Crop in the Adjustments menu.

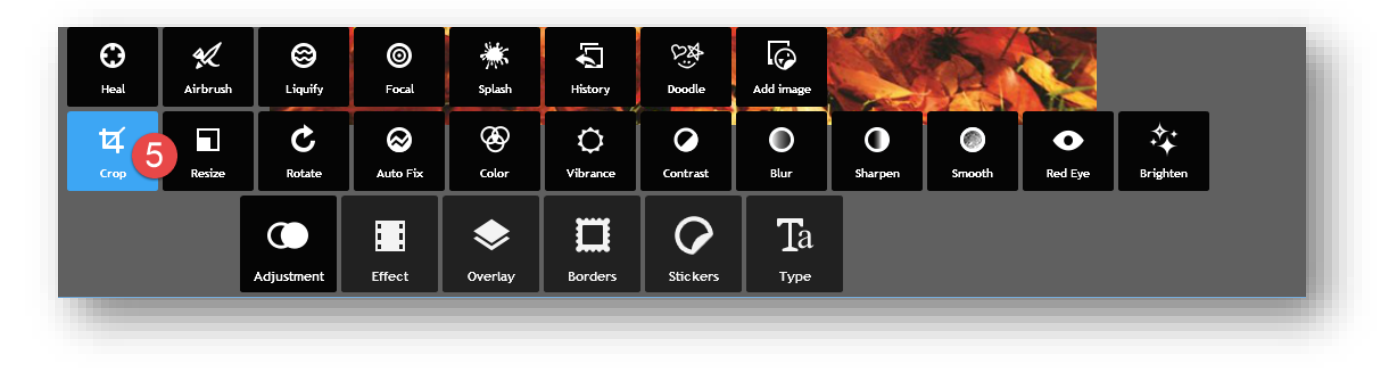

- 5. Drag the handles to adjust the height of the picture. Be careful to not adjust the width while dragging the handle.
- 6. The picture Width should be 727 with the picture Height 321.
- 7. Click Apply.

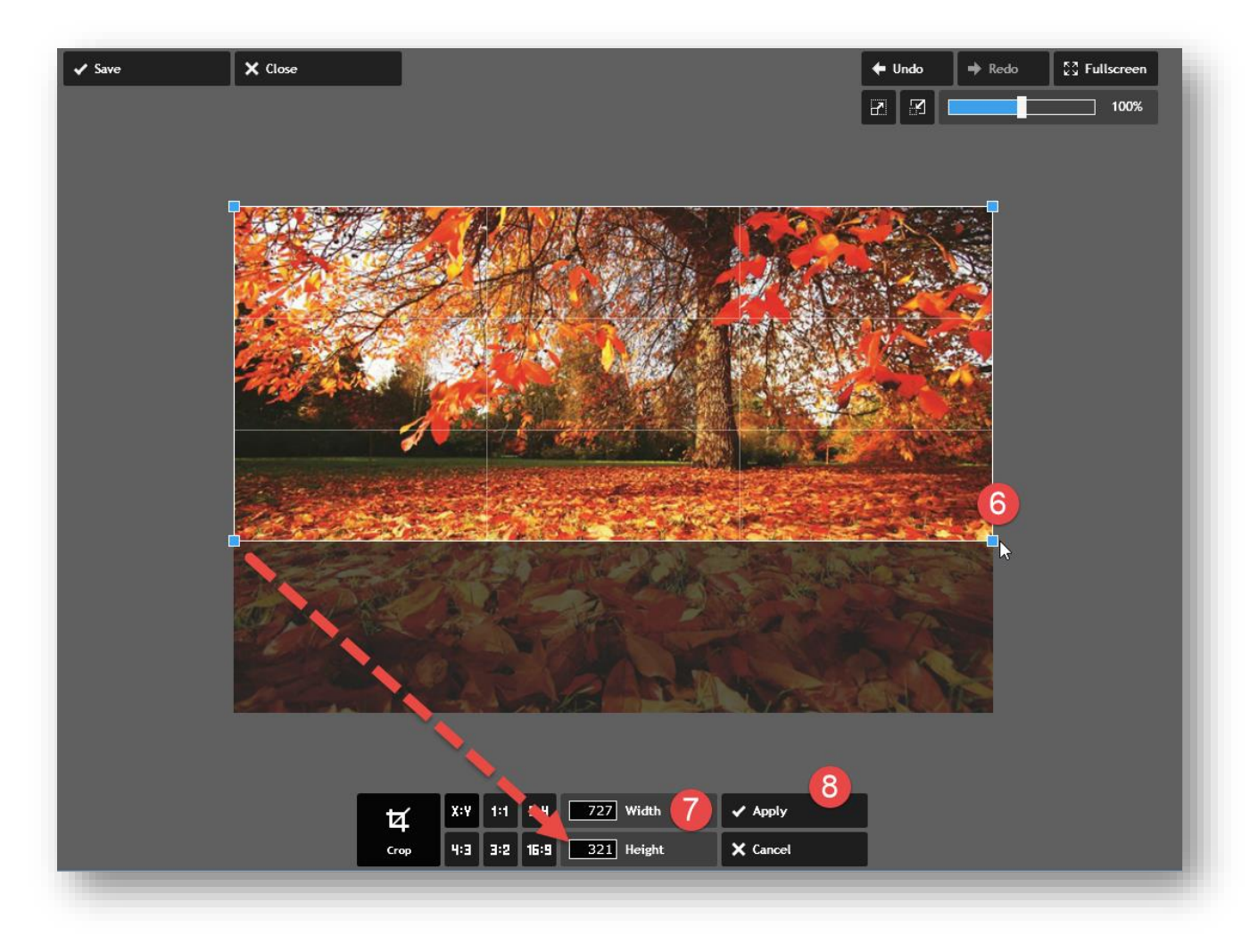

#### Save

Now you will save the image.

8. Click on the Save button in the upper left hand corner.

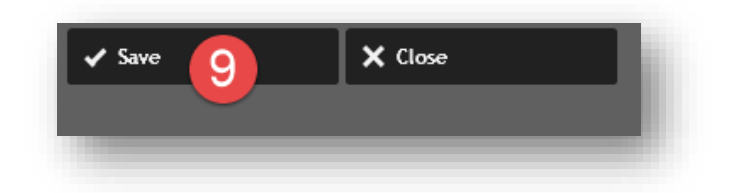

- 9. Rename your picture. DO NOT add spaces in a file name. You can use \_ or a dot. You can add a number or change the name. I usually add sized to the name. You don't want to lose your original picture.
- 10. Set the Quality to 100%.
- 11. Click Save.

You now have a picture sized for your webpage rotator.

| 100       |
|-----------|
| 11 428 KB |
| × Cancel  |
|           |
|           |

#### Add Records to Rotator

r

- 1. In *Site Manager*, navigate to your Workspace The **Summary** tab displays.
- 2. Click Homepage to get to the edit mode.
- 3. Double-click the Multimedia Rotator app to open it.

| CONFIGURE<br>CONTENT MODERA | RATION Ste Workspace |                      |                      |      |                     |          | Schoolwires |           |       |
|-----------------------------|----------------------|----------------------|----------------------|------|---------------------|----------|-------------|-----------|-------|
| SITE & CHANNELS             |                      | Summary              | Mobile Sile          | Tech | Directors & Viewers | Channels | Subtor      | How do 1? |       |
| Andford School Distr        | net.                 | Homepage Page        | 0                    |      |                     |          |             |           |       |
| Our District                | Hor                  | nepage Page          | 4                    |      |                     |          |             | 14        | -     |
| Academics                   | @ Late               | edited by Natalie Hu | rd on Friday at 7.52 | AM.  |                     |          |             | Antion    | 11111 |
| 💼 Departments               |                      |                      |                      |      |                     |          |             | A         | в     |
| 🚔 School Board              | 0                    | Multimedia rotati    | r - w727 h321        |      | 3                   |          |             | -         |       |
| 💼 Employment                | 0                    | Multimedia Profesion |                      |      | <b>U</b>            |          |             | -         | _     |

4. Click New Record to add a new image file.

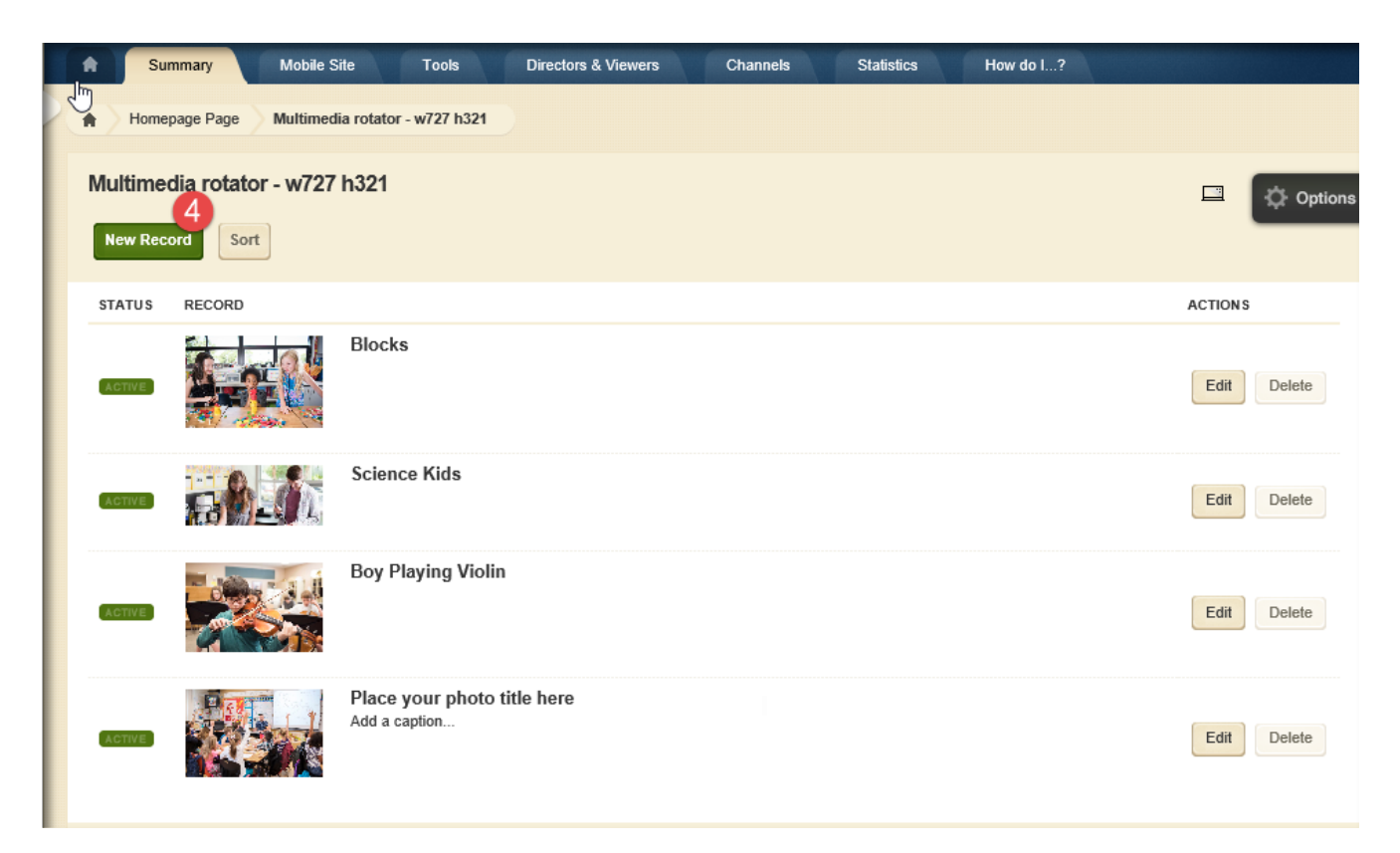

- 5. Add a Title for the file. Decide whether to Hide the title or not.
- 6. Type a Caption if you want one. Decide whether to Hide the title or not.
- 7. Click Upload Image and browse to the file to upload.
- 8. Select the file you want to upload, click **Open**. You are returned to the Upload window and you see the image you selected.
- 9. You can also choose to Link Image or Embed a Video. Check the box to activate these options.
- 10. Make sure that the Activate on my page is checked or you won't see the image on your webpage.
- 11. Click Save.

| Add Re<br>Enter your | Add Record<br>Enter your record information. |  |  |  |  |  |
|----------------------|----------------------------------------------|--|--|--|--|--|
| Record               | Display Duration Viewers                     |  |  |  |  |  |
| Title:<br>Caption:   | Hide<br>5<br>Hide                            |  |  |  |  |  |
| Uploa<br>You ha      | ded File                                     |  |  |  |  |  |
| 🗆 Link I             | mage 9<br>d a Video                          |  |  |  |  |  |
| Activa<br>Save       | te on my page 10<br>Cancel                   |  |  |  |  |  |

Click on New Record to add additional records.

### Teachers and Staff

UMRA Updating Teachers & Staff Information for Schoolwires

You have available a UMRA form to use for updating, adding or changing your Teachers & Staff list for the MSD Website. You have will use the Staff Directory Form link to get an updated .csv file to update your webpage.

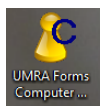

Double-click the UMRA Forms Computers icon on your desktop.

#### Staff Directory Form

- 1. To get the most recent Teachers & Staff list for your school, click on the *Staff Directory Form* link. In this screen you will see:
- 2. A list of your teachers & staff.
  - Name
  - Job Title
  - Email
  - Phone Number
  - Website
  - Include in Export
- 3. Exclude from Export button and Remove Exclude button

Use these buttons to exclude an employee from displaying on the website or to remove the exclusion.

4. Export Users to file

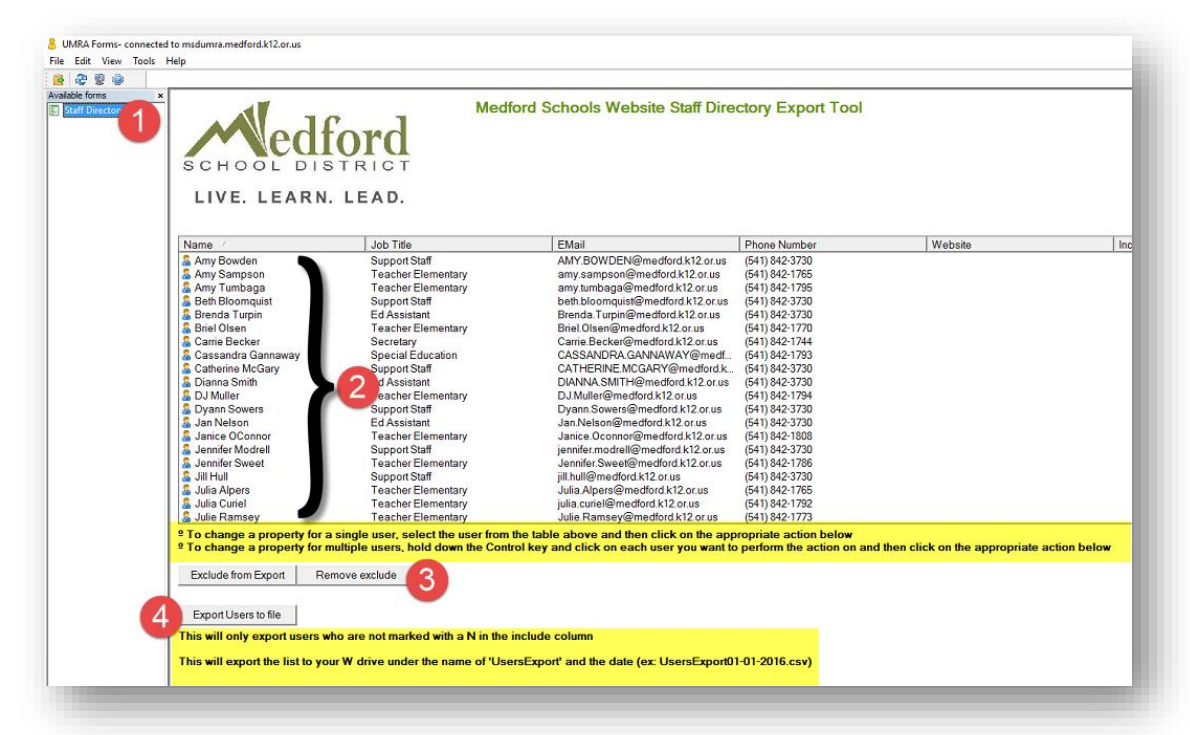

This will export a list of users who have not been excluded from the list.

• The list will export to your W drive under the name "UsersExport" and the date (ex: UsersExport01-01-2016.csv)

This is the file you will import in Schoolwires for your Teachers & Staff page (see below).

#### Edit

- Go to Site Manager in Schoolwires
  - 1. Click on Teachers & Staff in the left navigation pane
  - 2. Click on Your School Teachers and Staff link (Staff Directory).
  - 3. Click on Your School Staff Directory Page link (Staff Directory).

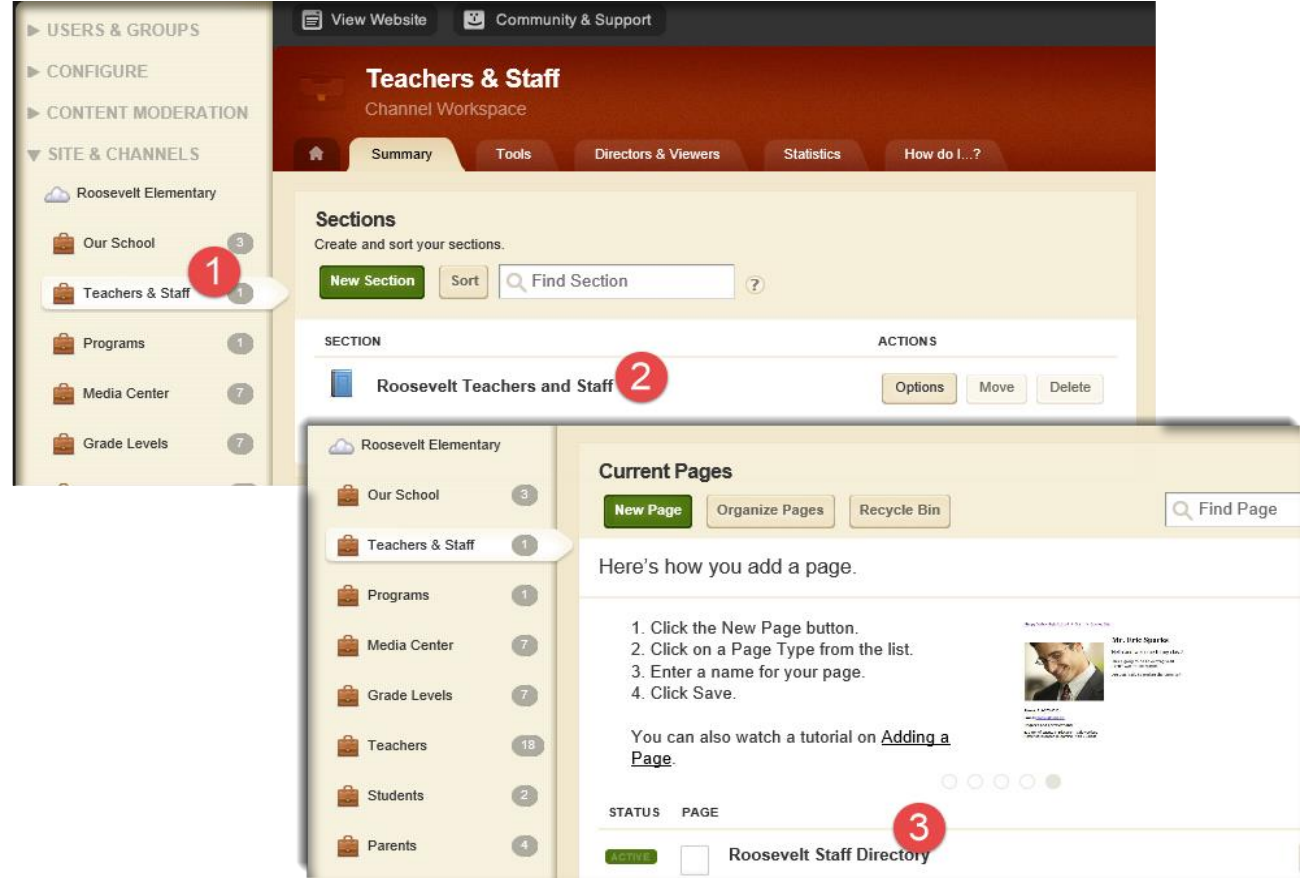

You will see the Flex Editor App with some code in the window. This is the code for the Minibase App that you will be editing. Leave the code in the window.

| How                 |
|---------------------|
|                     |
|                     |
|                     |
|                     |
| B <i>I</i> <u>U</u> |
| Ω 🔲                 |
|                     |
|                     |
|                     |

- 4. Click on the Tools tab.
- 5. Click on Minibase tool link.

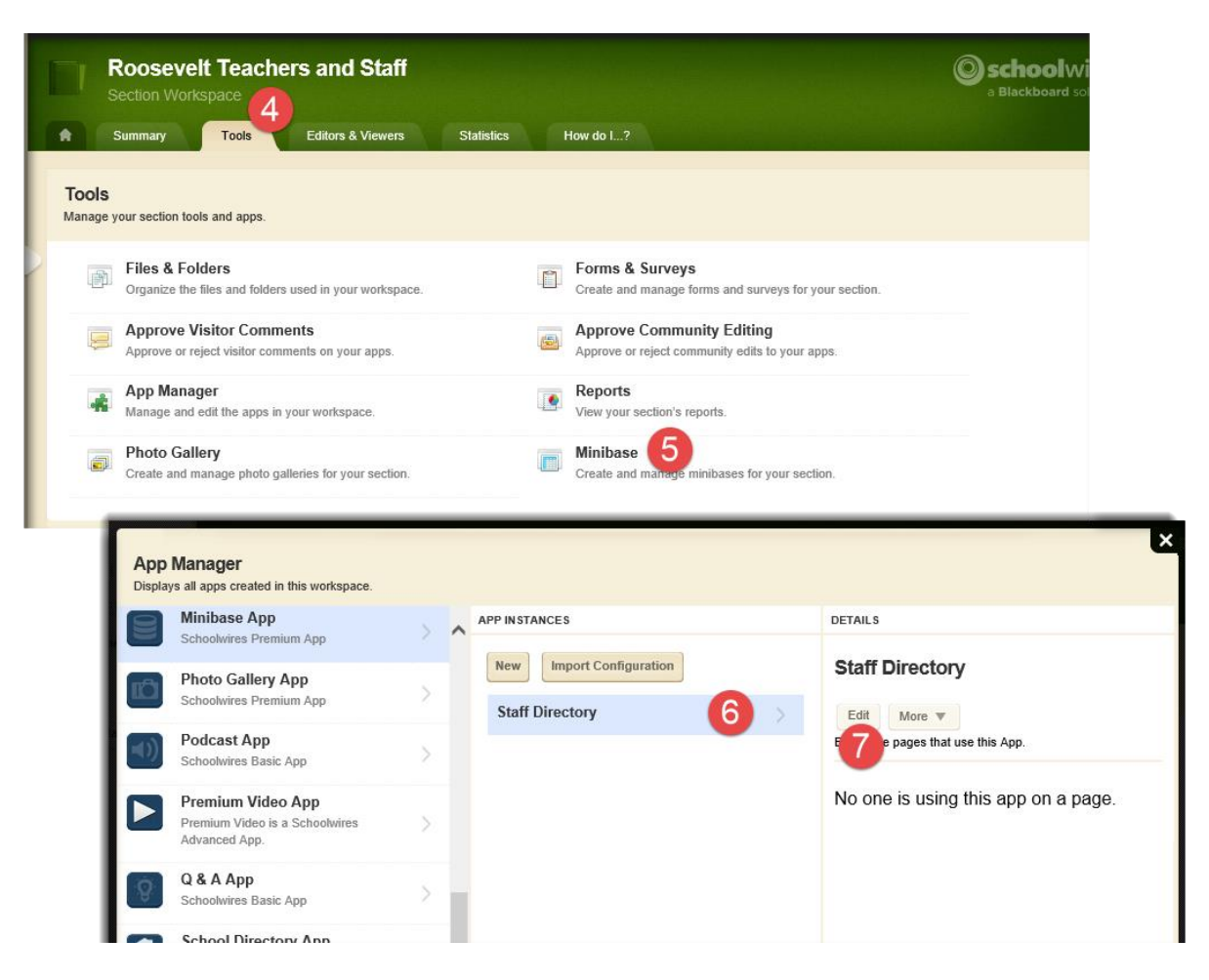

- 6. With Minibase App selected under App Manger, click on Staff Directory under App Instances.
- 7. Click Edit in Details.

| Roosevelt T<br>Section Workspa | Feachers and Staff       |                                                                                                    |                | Schoolwires<br>a Blackboard solution |
|--------------------------------|--------------------------|----------------------------------------------------------------------------------------------------|----------------|--------------------------------------|
| Summary 1                      | Tools Editors & Viewers  | Statistics How do I?                                                                                                    |                |                                      |
| Staff Directory                |                          |                                                                                                    |                |                                      |
| Staff Directory                |                          |                                                                                                    |                | Coptions                             |
| New Record Import              | Export Purge All Crea    | ate E-Alert                                                                                                    |                |                                      |
| NAME                           | JOB TITLE                | EMAIL                                                                                                    | PHONE          | ACTIONS                              |
| Alexander Bizeau               | After School Coordinator | Alex.Bizeau@medford.k12.or.us                                                                                                    |                | Edit Delete                          |
| Alisa Kuitert                  | Support Staff            | Alisa.Kuitert@medford.k12.or.us                                                                                                    | (541) 842-3840 | 10 Edit Delete                       |
| Amy Head                       | Support Staff            | Edit Record                                                                                                    |                | × Delete                             |
|                                |                          | Enter your record information. Each record of<br>Name:<br>Alisa Kuitert<br>Job Title:<br>Support Staff<br>Email:<br>Alisa.Kuitert@medford.k12<br>Phone:<br>(541) 842-3840 | .or.us         |                                      |

Find the record you want to edit or delete and click the appropriate button.

- 9. To Edit, locate the user you need to edit.
- 10. Click the Edit button.
- 11. Make the necessary changes and SAVE.

### New

- Go to Site Manager in Schoolwires
- 1. Click on Teachers & Staff in the Channels pane on the left hand side.
- 2. On the Summary tab click on Staff Directory in the Sections area or add a New Section.

| <ul><li>CONFIGURE</li><li>CONTENT MODER</li></ul> | ATION | Teachers & Staff<br>Channel Workspace                                 |                     |                      |  |
|---------------------------------------------------|-------|-----------------------------------------------------------------------|---------------------|----------------------|--|
| ▼ SITE & CHANNELS                                 | s     | Summary Tools                                                         | Directors & Viewers | Statistics How do I? |  |
| 🛆 Jackson Elementar                               | ry    |                                                                       |                     |                      |  |
| Our School                                        | 00    | Sections<br>Create and sort your sections.<br>New Section Sort C Find | Section ?           |                      |  |
| Programs                                          | 0     | SECTION                                                               |                     | ACTIONS              |  |
| Media Center                                      | 0     | Staff Directory 2 Options Move                                        |                     |                      |  |
| Activities                                        | 0     |                                                                       |                     |                      |  |
| Grade Levels                                      | 7     |                                                                       |                     |                      |  |

#### 3. Click on Staff Directory on the Current Pages Page.

| Ĥ | Summary                                                                                                    | Tools         | Editors & Viewers | Statistics                                                                                                    | How do I?                                                                                                    |   |
|---|----------------------------------------------------------------------------------------------------|---------------|-------------------|----------------------------------------------------------------------------------------------------|----------------------------------------------------------------------------------------------------|---|
| c | urrent Pages<br>New Page Orga                                                                                                    | nize Pages    | Recycle Bin       |                                                                                                    | Q Find Page                                                                                                    |   |
| W | /hip Up a Party                                                                                                    | on Your P     | age with APPetize | ers                                                                                                    |                                                                                                    |   |
|   | <ul> <li>★ C (A) C (A) - Charles of an analysis</li> <li>A C (A) C (A) - Charles of an analysis</li> <li>A C</li></ul> | Centricity    | 2                 | Do you find your (<br>same old apps? A<br>sure what to do? I<br>render amazing p<br><u>APPetizers</u> !<br>Each APPetizer hig | page content stewing in the<br>re your tables too flaky? Not<br>No worries—we can help you<br>ages with <u>Schoolwires</u><br>ghlights a Schoolwires app. |   |
|   | STATUS PAGE                                                                                                    |               |                   |                                                                                                    |                                                                                                    |   |
|   | AGTIVE Sta                                                                                                    | aff Directory | 3                 |                                                                                                    | Actions                                                                                                    | • |

You will see a blank App page.

| Summary Tools Editors & Viewers Statistics How do I?               |         |
|--------------------------------------------------------------------|---------|
| Staff Directory Page Flex Editor App                               |         |
| Flex Editor App                                                    | Options |
| Save Cancel Create E-Alert & Create E-Alert                        |         |
|                                                                    |         |
| A Styles • Font Name • Font Size • ▲ • 2 • 8 I U S ≣ ≣ ≣ Ξ Ξ Ξ Ξ Ξ |         |
| ■ / B — ¶ ∞ 9 % S 👺 🕞 🖿 🖉 🖿 🗒 Ω 🖷 🗖 🖉                              |         |
|                                                                    |         |
|                                                                    |         |
|                                                                    |         |

- 4. Click on the Tools tab.
- 5. Click on Minibase.

| Cols Editors & Viewers                                                    | Statistics How do I?                                                         |
|---------------------------------------------------------------------------|------------------------------------------------------------------------------|
| Tools<br>Manage your section tools and apps.                              |                                                                              |
| Files & Folders Organize the files and folders used in your workspace.    | Forms & Surveys<br>Create and manage forms and surveys for your section.     |
| Approve Visitor Comments Approve or reject visitor comments on your apps. | Approve Community Editing<br>Approve or reject community edits to your apps. |
| App Manager<br>Manage and edit the apps in your workspace.                | Reports<br>View your section's reports.                                      |
| Photo Gallery<br>Create and manage photo galleries for your section.      | Create and manage minibases for your section.                                |

- 6. Make sure that Minibase App is selected.
- 7. Click on New.
- 8. Add an App Name in the Add Minibase App' dialog box.
- 9. Click Save.

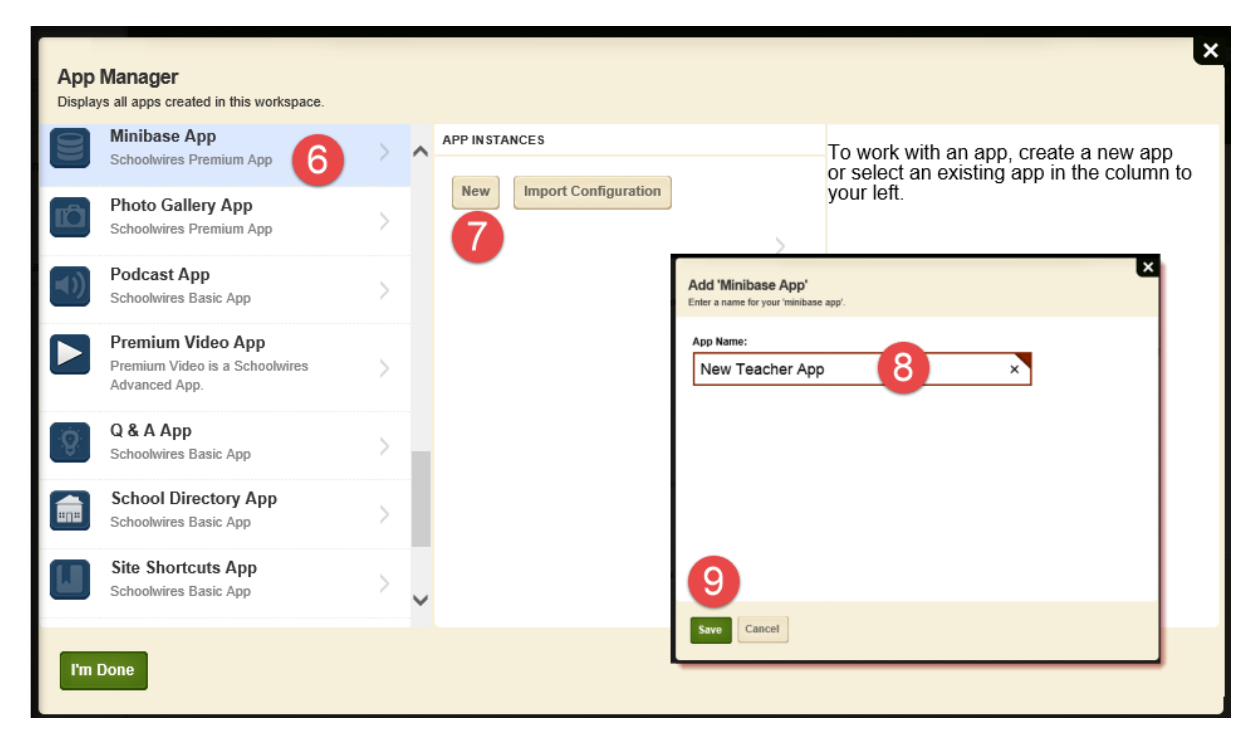

10. With the new New App selected click on the Edit button.

| App<br>Display | Manager<br>rs all apps created in this workspace.                    |   |   |                                          | ×                                   |
|----------------|----------------------------------------------------------------------|---|---|------------------------------------------|-------------------------------------|
| 8              | Minibase App<br>Schoolwires Premium App                              | > | ^ | APP INSTANCES                            | DETAILS                             |
| Ď              | Photo Gallery App<br>Schoolwires Premium App                         | > |   | New Import Configuration Staff Directory | New Teacher App                     |
| <b>()</b>      | Podcast App<br>Schoolwires Basic App                                 | > |   | New Teacher App                          | Bei Dare pages that use this App.   |
|                | Premium Video App<br>Premium Video is a Schoolwires<br>Advanced App. | > |   |                                          | No one is using this app on a page. |
| 9              | Q & A App<br>Schoolwires Basic App                                   | > |   |                                          |                                     |
|                | School Directory App<br>Schoolwires Basic App                        | > |   |                                          |                                     |
|                | Site Shortcuts App<br>Schoolwires Basic App                          | > | ~ |                                          |                                     |
| ľm             | Done                                                                 |   |   |                                          |                                     |

Add fields to your new Minibase. These fields need to match the headers in the .csv file you will be using. Leave any unused fields blank.

#### 11. Enter the first Field Names for each field.

| Summary                                       | Tools       | Editors & Viewers                         | Statistics          | How do L?                          |
|-----------------------------------------------|-------------|-------------------------------------------|---------------------|------------------------------------|
| New Teacher App                               |             |                                           |                     |                                    |
| lew Teacher App                               |             |                                           |                     | 12 A Options                       |
| Start by setting u<br>Add some fields to your | p your fiel | <b>ds</b><br>e. You can change your field | s later if you need | to. Leave any unused fields blank. |
| Field Name:                                   | 11          |                                           |                     |                                    |
| Name                                          |             |                                           |                     |                                    |
| Field Name:                                   |             |                                           |                     |                                    |
| Job Title                                     |             |                                           |                     |                                    |
| Field Name:                                   |             |                                           |                     |                                    |
| Email                                         |             |                                           |                     |                                    |
| Field Name:                                   |             |                                           |                     |                                    |
| Phone                                         |             |                                           |                     |                                    |
| Field Name:                                   |             |                                           |                     |                                    |
|                                               |             |                                           |                     |                                    |
| Add More Fields                               |             |                                           |                     |                                    |
| Set Fields & Contin                           | ue          |                                           |                     |                                    |

12. Click Options to have additional layout choices.

- 13. In the General tab, you can edit the app name, choose to show the App Name on the page, edit how many records show per page and choose a display format.
- 14. If you make any changes, click Save.

| Ann Name:                                                                                                    | × |
|----------------------------------------------------------------------------------------------------|---|
| New Teacher App                                                                                                    |   |
|                                                                                                    |   |
| General Sharing Fields                                                                                                    |   |
| If you want, you can enter a description of your app.                                                                                         |   |
| Description:                                                                                                    | ~ |
|                                                                                                    |   |
|                                                                                                    |   |
| Show the app name on my page.                                                                                                    |   |
| Records Per Page:                                                                                                    |   |
| 25                                                                                                    |   |
| Display Format:                                                                                                    |   |
| Table View     O List View     O Custom View                                                                                                  |   |
| Last Name First Name Last Name: Doe Teacher<br>Doe John Building: High School Phile A44 1294<br>Last Name: Loe Last Name: Loe Lasepark School | ~ |
| Save Cancel                                                                                                    |   |

| App Name:                 |             |            | ×          |
|---------------------------|-------------|------------|------------|
| Staff Directory           |             | `          |            |
| General Sharing Fields 15 |             |            |            |
| FIELD NAME VIEWERS        | FILTER TYPE | SORT ORDER | SORT LEVEL |
| Name                      | a<br>None   | ▼ None     | ▼ None     |
| Job Title Viewe           | None        | ▼ None     | None       |
| Email                     | None        | ▼ None     | ▼ None     |
| Phone                     | None        | ▼ None     | ▼ None     |
| Viewe                     | None        | ▼ None     | None       |
| Viewe                     | None        | ▼ None     | ▼ None     |
| Viewe                     | None        | ▼ None     | ▼ None ∨   |
| Save Cancel               |             |            |            |

- 15. On the Fields tab, you will decide which fields will be searchable, how users will be able to search these fields, the order in which the results of the search will display and whether the field will be viewable by everyone. If you make any changes click Save.
  - a. Click Edit under Viewers to determine who will be able to view each field. If you do not specify, the general public will be able to see each field.
  - b. To make the field searchable, enter Filter Type. You can choose from:
    - i. None: this is the default and it means that field will not be searchable.
    - ii. Free Form: this means that a visitor may enter a letter or letters to search for an item. This type of filter is useful when you have a lot of data to search.
    - iii. Drop Down: this means that the visitor may choose from a list of items for the search. This type of filter is usually used for a short list of data.
  - c. To determine the Sort Order for displayed data if you have that field searchable, choose one of these.
    - i. Ascending order
    - ii. Descending order
  - d. Choose a Sort Level of fields in the display. For example, you might want to display by Phone first, then by Name. You can have up to four sort levels.
- 16. Click Save if you make any changes. The Records window will return as the active window.

#### 17. Click Set Fields & Continue

| Summary Tools Editors & Viewers Statistics How do I?                                                                                                    |
|----------------------------------------------------------------------------------------------------|
| New Teacher App                                                                                                    |
| New Teacher App                                                                                                    |
| <b>Start by setting up your fields</b><br>Add some fields to your new Minibase. You can change your fields later if you need to. Leave any unused fields blank. |
| Field Name:                                                                                                    |
| Name                                                                                                    |
| Field Name:                                                                                                    |
| Job Title                                                                                                    |
| Field Name:                                                                                                    |
| Email                                                                                                    |
| Field Name:                                                                                                    |
| Phone                                                                                                    |
| Field Name:                                                                                                    |
|                                                                                                    |
|                                                                                                    |
| Add More Fields                                                                                                    |
| Set Fields & Continue                                                                                                    |

|                                                                                                    | Tools Editors                                                                                                    | & Viewers Statistics                                                                                                    | How do I?                                                                     |
|----------------------------------------------------------------------------------------------------|----------------------------------------------------------------------------------------------------|----------------------------------------------------------------------------------------------------|-------------------------------------------------------------------------------|
| Staff Directory                                                                                                    |                                                                                                    |                                                                                                    |                                                                               |
| 01-17 D'                                                                                                    |                                                                                                    |                                                                                                    |                                                                               |
| Staff Directory                                                                                                    | 18                                                                                                    |                                                                                                    |                                                                               |
| New Record Imp                                                                                                    | Export                                                                                                    | Create E-Alert                                                                                                    |                                                                               |
|                                                                                                    |                                                                                                    |                                                                                                    |                                                                               |
| Import Reco                                                                                                    | ords                                                                                                    |                                                                                                    | ×                                                                             |
| Create a .CSV im                                                                                                    | port file in which your Minit                                                                                                    | Base field names are the column heading                                                                                                    | JS.                                                                           |
| jael teachers                                                                                                    | & staff.csv Browse                                                                                                    |                                                                                                    |                                                                               |
|                                                                                                    |                                                                                                    |                                                                                                    |                                                                               |
|                                                                                                    |                                                                                                    |                                                                                                    |                                                                               |
|                                                                                                    |                                                                                                    | 20                                                                                                    | Next Cancel                                                                   |
| _                                                                                                    |                                                                                                    |                                                                                                    |                                                                               |
|                                                                                                    |                                                                                                    |                                                                                                    | <b>~</b>                                                                      |
| Import Boos                                                                                                    | vrda                                                                                                    |                                                                                                    | <u>^</u>                                                                      |
| Import Reco<br>The records from                                                                                                    | your file show below.                                                                                                    |                                                                                                    | Â                                                                             |
| Import Reco<br>The records from                                                                                                    | your file show below.                                                                                                    | EMAIL                                                                                                    | PHONE                                                                         |
| Import Reco<br>The records from<br>NAME<br>Aaron Fox                                                                                             | your file show below.<br>JOB TITLE<br>Teacher Elementary                                                                                                    | EMAIL<br>Aaron.Fox@medford.k12.or.us                                                                                                    | PHONE<br>(541) 842-3077                                                       |
| Import Reco<br>The records from<br>NAME<br>Aaron Fox<br>Alex Jolley                                                                              | JOB TITLE<br>Teacher Elementary<br>Support Staff                                                                                                    | EMAIL<br>Aaron.Fox@medford.k12.or.us<br>Alex.Jolley@medford.k12.or.us                                                                                                    | PHONE<br>(541) 842-3077<br>(541) 842-3770                                     |
| Import Record           The records from           NAME           Aaron Fox           Alex Jolley           Alex Hamilton                        | JOB TITLE<br>Teacher Elementary<br>Support Staff<br>Teacher Elementary                                                                                      | EMAIL<br>Aaron.Fox@medford.k12.or.us<br>Alex.Jolley@medford.k12.or.us<br>Alex.Hamilton@medford.k12.or.us                                                                   | PHONE<br>(541) 842-3077<br>(541) 842-3770                                     |
| Import Record           The records from           NAME           Aaron Fox           Alex Jolley           Alex Hamilton           Alisha Clark | your file show below.<br>JOB TITLE<br>Teacher Elementary<br>Support Staff<br>Teacher Elementary<br>Teacher Elementary                                       | EMAIL<br>Aaron.Fox@medford.k12.or.us<br>Alex.Jolley@medford.k12.or.us<br>Alex.Hamilton@medford.k12.or.us<br>Alisha.Clark@medford.k12.or.us                                 | PHONE<br>(541) 842-3077<br>(541) 842-3770<br>(541) 842-3121                   |
| Import Reco<br>The records from<br>NAME<br>Aaron Fox<br>Alex Jolley<br>Alex Hamilton<br>Alisha Clark<br>Ana Murray                               | your file show below.<br>JOB TITLE<br>Teacher Elementary<br>Support Staff<br>Teacher Elementary<br>Teacher Elementary<br>Ed Assistant                       | EMAIL<br>Aaron.Fox@medford.k12.or.us<br>Alex.Jolley@medford.k12.or.us<br>Alex.Hamilton@medford.k12.or.us<br>Alisha.Clark@medford.k12.or.us<br>Ana.Murray@medford.k12.or.us | PHONE<br>(541) 842-3077<br>(541) 842-3770<br>(541) 842-3121<br>(541) 842-3124 |
| Import Reco<br>The records from<br>NAME<br>Aaron Fox<br>Alex Jolley<br>Alex Hamilton<br>Alisha Clark<br>Ana Murray<br>Anna Daley                 | your file show below.<br>JOB TITLE<br>Teacher Elementary<br>Support Staff<br>Teacher Elementary<br>Teacher Elementary<br>Ed Assistant<br>Teacher Elementary | EMAIL<br>Aaron.Fox@medford.k12.or.us<br>Alex.Jolley@medford.k12.or.us<br>Alex.Hamilton@medford.k12.or.us<br>Alisha.Clark@medford.k12.or.us<br>Ana.Murray@medford.k12.or.us | PHONE<br>(541) 842-3077<br>(541) 842-3770<br>(541) 842-3121<br>(541) 842-3124 |
| Import Reco<br>The records from<br>Aaron Fox<br>Alex Jolley<br>Alex Hamilton<br>Alisha Clark<br>Ana Murray<br>Anna Daley                         | your file show below.<br>JOB TITLE<br>Teacher Elementary<br>Support Staff<br>Teacher Elementary<br>Ed Assistant<br>Teacher Elementary                       | EMAIL<br>Aaron.Fox@medford.k12.or.us<br>Alex.Jolley@medford.k12.or.us<br>Alex.Hamilton@medford.k12.or.us<br>Alisha.Clark@medford.k12.or.us<br>Anna.Daley@medford.k12.or.us | PHONE<br>(541) 842-3077<br>(541) 842-3770<br>(541) 842-3121<br>(541) 842-3124 |

- 18. Click Import. Step 1 of the Import wizard displays.
- 19. Click Browse. Browse your computer for the CSV file you created. Select the CSV file.
- 20. Click Next. Step 2 of the Import wizard displays. You can preview your imported records or cancel the import.
- 21. Click Import. A message appears in the lower left hand corner letting you know your upload was successful. The Records window will return as the active window. The records you just imported will be in the record database.

### Deploy the MiniBase

Once you have created your Minibase, you will need to deploy it.

- To embed a Minibase app you already created to a page...
- 1. Place your cursor where you want the MiniBase.
- 2. Click the Insert MiniBase icon. The Add Existing Apps window displays.
- 3. Click the By Type tab.
- 4. Choose MiniBase from the drop-down list.
- 5. Select the appropriate MiniBase.
- 6. Click Save.
- 7. You will see something similar to [\$APP ID=245\$] in the Editor. The ID number is a specific number assigned to that MiniBase.

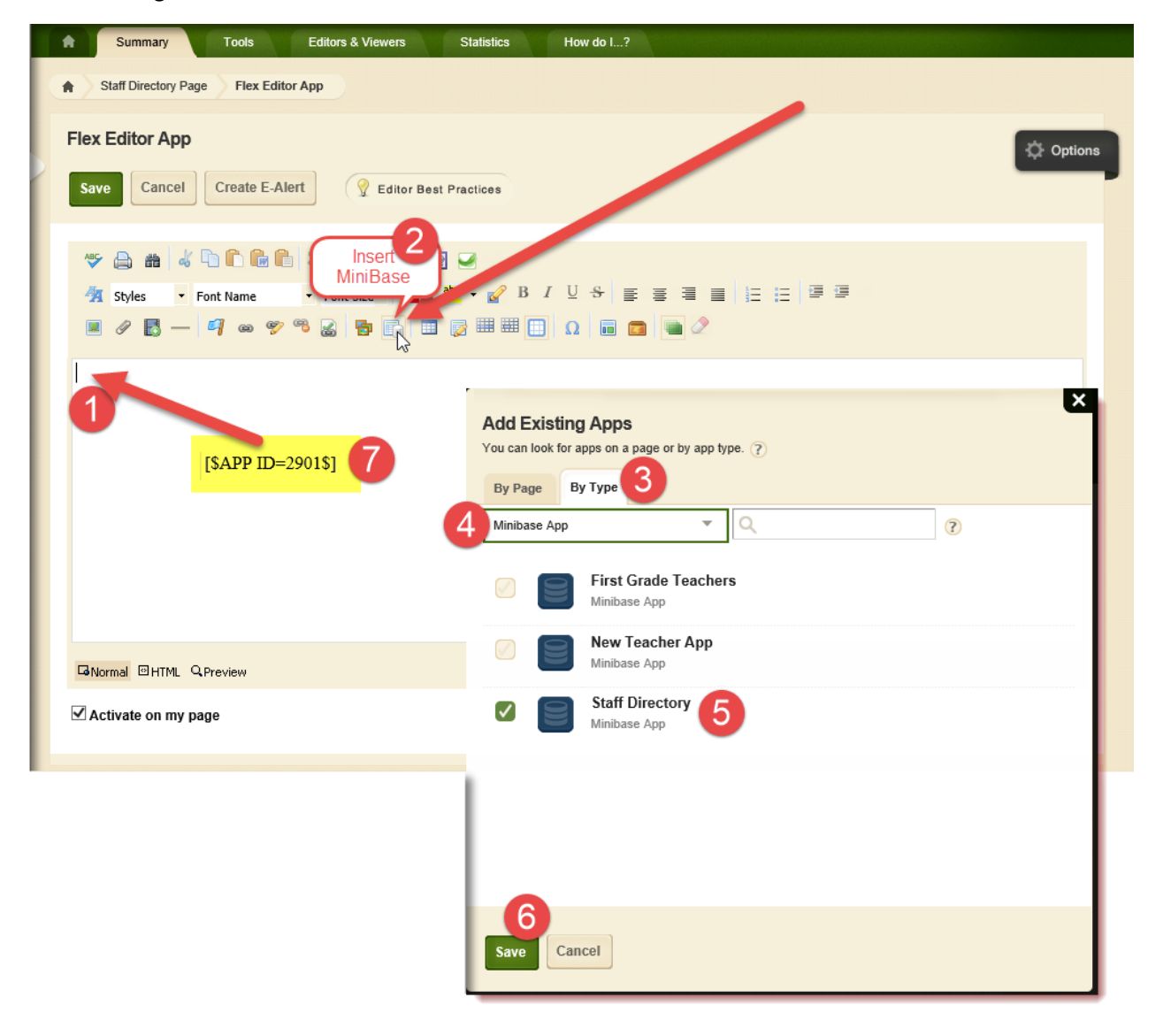

You have available a UMRA form to use for updating, adding or changing the Teacher's website for the Teachers & Staff list for the MSD Website.

These instructions are for teachers to follow. This will add the website address to the file that is used to update the Teachers & Staff webpage.

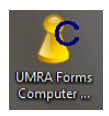

Open the UMRA Forms Computers icon on your desktop.

Click: Display website address on MSD website

#### Website Address

If you want to add a web address to a teacher's information on the Teacher & Staff webpage, click on the *Display website address on MSD website* link.

In this screen you will see:

- 1. No Site Set (or the set website)
- 2. Reset to no website

Removes a website if one is set for this teacher. You won't see this action as it is happening in the backend. You can add a new web address or it will remain blank in the backend (or Refresh the page to see the change).

- 3. The area to add the teacher's website address.
- 4. Set Address

Loads the teacher's website to the backend for uploading to the Teachers & Staff information.

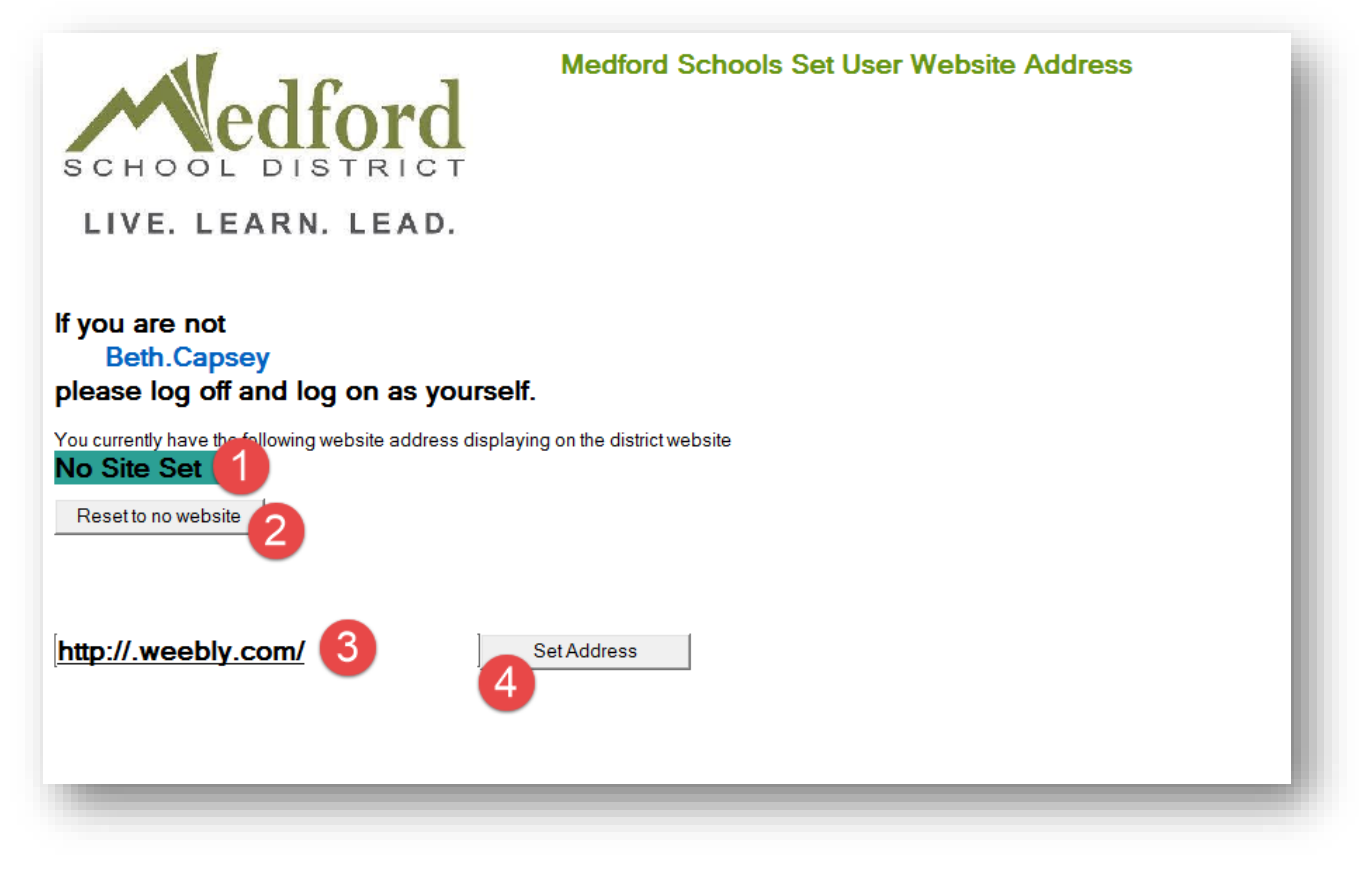

## How to Create Good Filenames for Your Web Pages

Practical Considerations to Naming Your Web Files

Avoid Spaces in Your Filenames
 One of the common beginner's mistakes when naming filenames is to put spaces in the filenames.

Avoid this problem by not using spaces at all in your filenames. Filenames with spaces work fine on your own hard disk. When you create files for the web, the mistakes that can happen with space-filled filenames is just not worth the trouble.

- Use Only Small (Lowercase) Letters The simplest way to avoid problems is to just stick to using small letters (lowercase) in your filenames.
- 3. Put a Descriptive Title or At Least the Main Keywords from the Title in Your Filename A filename with your title, or at least the main keywords from your title, serves at least 2 purposes:
  - a. Users can tell what the page is about from the filename
  - b. Search engines can guess what your page is about from the filename

However, it probably isn't a good idea to make your filenames excessively long. Lengthy web addresses have their own problems, which leads me to the next point.

4. Keep the Names Reasonably Short

Although most operating systems allow extremely long filenames, it's best not to make them excessively long.

You may want to restrain yourself from creating overly long filenames, no matter how descriptive you think they may be.

5. Separate the Words in Your Filenames with Hyphens

Since you shouldn't use spaces in your filenames, how should you separate the words? The hyphen character is regarded by search engines as a word separator. As such, it is a good character to use as a word separator.

Incidentally, you should **not** use the underscore character ("\_") to separate words. Although the underscore visually separates words to humans, at this time, many search engines just see it as another letter of the alphabet.

## Calendar

The calendar within the Site Workspace is the calendar for the main or district site. Only a Site Director or a Homepage Editor of the main site may access and edit this calendar.

The calendar within the Subsite Workspace is the calendar for that subsite. Only a Site Directory, a Subsite Director for that subsite or a Homepage Editor for that subsite may access and edit this calendar.

- 1. In Site Manager, navigate to the workspace containing the homepage calendar you want to edit.
- 2. Click the Calendar on the Summary tab. The calendar displays.

|                | Jacks<br>Subsite V                                     | On Elementary<br>Vorkspace<br>Mobile Site | Settings<br>Tools Director | s & Viewers Chan | nels Statistics                 |          |
|----------------|--------------------------------------------------------|-------------------------------------------|----------------------------|------------------|---------------------------------|----------|
|                | Current Page                                           | s                                         |                            |                  |                                 |          |
|                | PAGE                                                   |                                           |                            |                  |                                 |          |
|                | Homepa                                                 | ge                                        |                            |                  | Actions 🔻                       |          |
|                | Calenda                                                | *                                         |                            |                  | Actions v                       |          |
| Summary        | Mobile Site To                                         | ols Directors & Vi                        | ewers Channels             | Statistics       | How do I?                       |          |
| Calendar Page  | Jackson Elementary Sch                                 | ool Calendar                              |                            |                  |                                 |          |
| Jackson Elemen | tary School Calend                                     | ar<br>Event Categories                    | Rosters                    |                  |                                 | Coptions |
| New Event Prin | t Today Da                                             | y Week Month                              | List                       | •                | October 💌                       | 2015 🔻 💙 |
|                |                                                        |                                           | October 2015               |                  |                                 |          |
| Sun            | Mon                                                    | Tue                                       | Wed                        | Thu              | Fri                             | Sat      |
|                |                                                        |                                           |                            | 1                | 2<br>2:00pm<br>Jaguars Assembly | 3        |
| 4              | 5:30pm<br>PTO meeting<br>6:30pm<br>Latino parent night | 6                                         | 7                          | 8                | 9                               | 10       |
| 11             | 12                                                     | 13                                        | 14                         | 15               | 16                              | 17       |
| 18             | 19                                                     | 20                                        | 21                         | 22               | 23                              | 24       |
| 25             | 26                                                     | 27                                        | 28                         | 29               | 30                              | 31       |

## Adding an Event

There are three ways to add events to your calendar.

- Click the New Event button
- Double click on the day you want to add an event
- Click Import Events

| Summary         | Mobile Site T                 | ools Directors & V                     | iewers C        | hannels | Statistics             | How do I?              |           |
|-----------------|-------------------------------|----------------------------------------|-----------------|---------|------------------------|------------------------|-----------|
| Calendar Page   | Jackson Elementary Sch        | ool Calendar                           | _               |         |                        |                        |           |
|                 |                               |                                        | ſ               | There a | re three ways to add e | events to your calenda | r.        |
| Jackson Elemen  | tary School Calend            | lar                                    |                 | •       | Click the New Event b  | outton                 | > Options |
|                 | Click Here                    |                                        |                 | •       | Double click on the da | ay you want to add an  | event 📃   |
| Calendar Import | Event Queue                   | Event Categories                       | Rosters         | •       | Click Import Events    |                        |           |
| New Event Prin  | t Today Da                    | www.www.www.www.www.www.www.www.www.ww | List            |         |                        |                        |           |
| Click Here      |                               |                                        | Ostahar         | 0045    |                        |                        |           |
| 4               |                               |                                        | October         | 2015    |                        |                        |           |
| Sun             | Mon                           | Tue                                    | Wed             |         | Thu                    | Fri                    | Sat       |
|                 |                               |                                        |                 |         | 1                      | 2<br>2:00pm            | 3         |
|                 |                               |                                        |                 |         |                        | Jaguars Assembly       |           |
|                 |                               |                                        | Davidata alfadi |         |                        |                        |           |
|                 |                               |                                        | on a day        |         |                        |                        |           |
| 4               | 5                             | 6                                      |                 |         | 8                      | 9                      | 10        |
|                 | 5:30pm<br>PTO meeting         | -                                      |                 |         |                        | -                      |           |
|                 | 6:30pm<br>Latino parent night |                                        |                 | •       |                        |                        |           |
|                 |                               |                                        |                 |         |                        |                        |           |
|                 |                               |                                        |                 |         |                        |                        |           |
| 11              | 12                            | 13                                     |                 | 14      | 15                     | 16                     | 17        |
|                 |                               |                                        |                 |         |                        |                        |           |
|                 |                               |                                        |                 |         |                        |                        |           |
|                 |                               |                                        |                 |         |                        |                        |           |
| 18              | 19                            | 20                                     |                 | 21      | 22                     | 23                     | 24        |
|                 |                               |                                        |                 |         |                        |                        |           |
|                 |                               |                                        |                 |         |                        |                        |           |
|                 |                               |                                        |                 |         |                        |                        |           |
|                 |                               |                                        |                 |         |                        |                        |           |
| 25              | 26                            | 27                                     |                 | 28      | 29                     | 30                     | 31        |
|                 |                               |                                        |                 |         |                        |                        |           |
|                 |                               |                                        |                 |         |                        |                        |           |
|                 |                               |                                        |                 |         |                        |                        |           |
|                 |                               |                                        |                 |         |                        |                        |           |

#### New Event Button

- 1. Access the calendar from the appropriate workspace. The calendar will open to the Calendar tab.
- 2. Click on the New Event button. A New Event window will display. Notice it has seven tabs.
- 3. On the Event tab:
  - a. Enter a date for the event. The format for the date must be mm/dd/yyyy (required). Clicking in the date box displays a calendar that you can use to select a date.
  - b. Enter an Event Title (required).
  - c. Enter the Start and End Times for the event (optional defaults will apply). The event Start Time defaults to 8 AM and End Time defaults to 9 AM. Use the drop-down boxes or check boxes to adjust the Start and End times for the event. If you choose All Day, not Start or End Times display for the event. If you choose No End time, only a Start Time displays for the event.
  - d. Enter a descriptions of the event (optional).
  - e. Select a category for this event from the drop-down list (optional). This will color code the event according to the categories set up by a Site Administrator.

  - g. Select Force this event to display in Upcoming Events from today until the event occurs to override Upcoming Events App options associated with the calendar (optional).

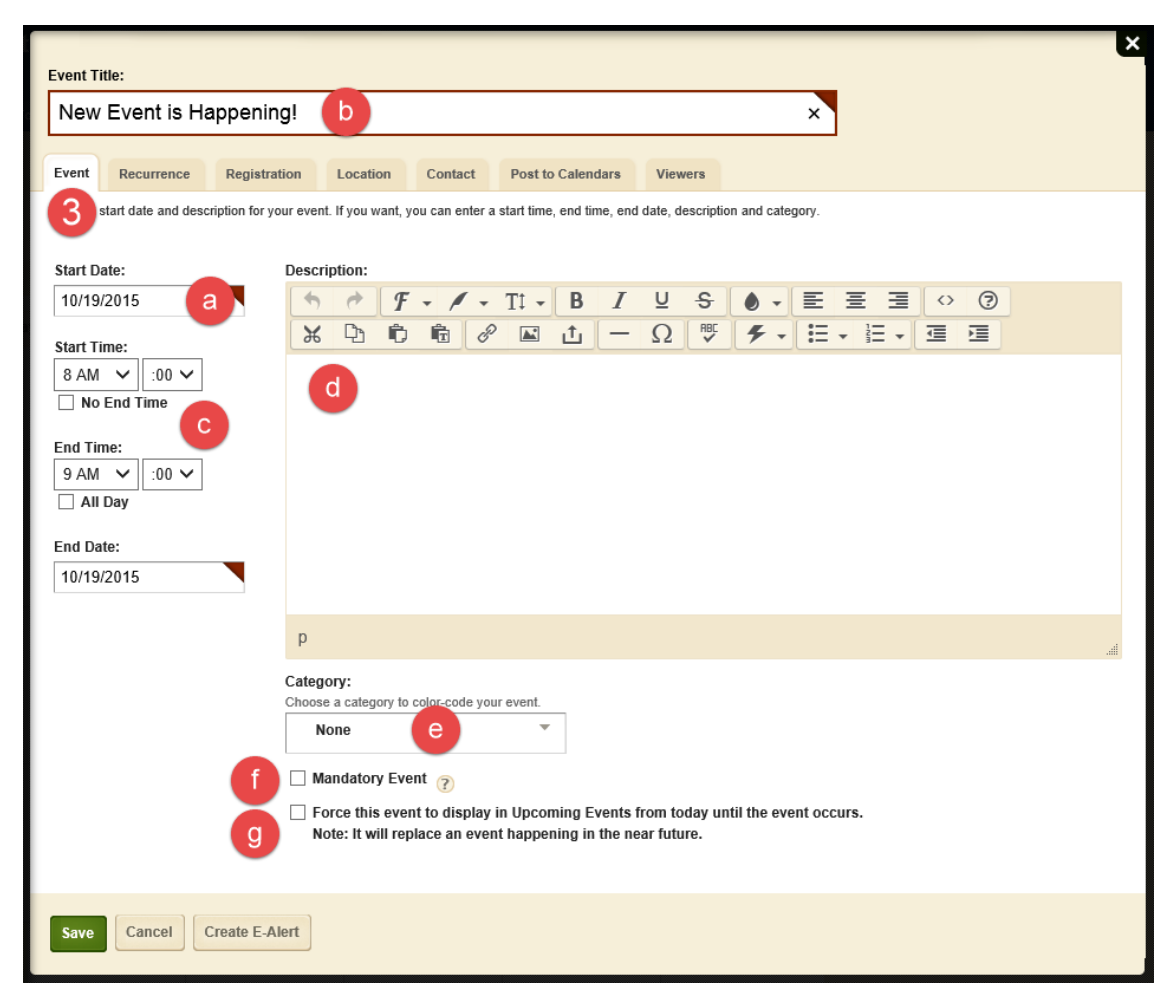

- 4. Click on the Recurrence tab if you want to set a recurrence pattern and range.
  - a. Activate the Make this event recurring check box.
    - The Recurrence tab displays Recurrence Patter and Recurrence Range options.
  - b. Select a Recurrence Pattern.
  - c. Specify a Recurrence Range. You can end after a number of occurrences or specify an End by date. Note that the End by date is not included in the range. If you specify the 25<sup>th</sup> as the End Date, the range actually ends at midnight on the 24<sup>th</sup>.

| Event Title:                                                                              | × |
|-------------------------------------------------------------------------------------------|---|
| New Event is Happening!                                                                   |   |
| Experimence Registration Location Contact Post to Calendare Viewere                       |   |
| If y want, you can make your event recurring by setting the recurrence pattern and range. |   |
| Daily                                                                                     |   |
| Weekly     • Every 1       Monthly     • Every weekday                                    |   |
| ○ Yearly                                                                                  |   |
| Recurrence Range C<br>Choose how long you'd like your event to occur.                     |   |
| End after 10 occurrences     End by 10/19/2015                                            |   |
|                                                                                           |   |
| Save Cancel Create E-Alert                                                                |   |

- 5. If your event will require registration, click on the Registration tab (optional).
  - a. Activate the Turn on registration for this event check box to expand the Registration tab.
    - b. Enter the registration information for the event. There are two required fields.
      - Maximum number of seats
      - Last date of registration
  - c. If you have questions you would like attendees to answer, enter them here. These questions can be customized for registered events.

| Event Title:                                                             |
|--------------------------------------------------------------------------|
| New Event is Happening!                                                  |
| Event Recurrence Registration Location Contact Post to Calendars Viewers |
| Turn on registration for mis event                                       |
| Maximum Number of Seats 10<br>Last Day to Register                       |
| Custom Question                                                          |
| Add Question QuestionTypeActions                                         |
| Save Cancel Create E-Alert                                               |

6. Click on the Location tab if you want to provide location information.

Activate the Add a map of this location to your event to include the ability for website visitors to obtain step-by-step driving directions.

Be sure to include a zip code for the event location. If users have entered their zip codes into their profiles, this will enable the calculation of the distance to the event for each user.

| Event Title:                    |                    |          |         |                   |         |  | × |
|---------------------------------|--------------------|----------|---------|-------------------|---------|--|---|
| New Event is Hap                | pening!            |          |         |                   |         |  |   |
| Event Recurrence                | Registration       | Location | Contact | Post to Calendars | Viewers |  |   |
| If you want, you can enter loca | ation information. | 6        |         |                   |         |  |   |
| Location Name:                  |                    |          |         |                   |         |  |   |
| Address:                        |                    |          |         |                   |         |  |   |
| City, State, Zip Code           | ation to your eve  | nt.      |         |                   |         |  |   |
|                                 | -                  |          |         |                   |         |  |   |
| Save Cancel Cre                 | eate E-Alert       |          |         |                   |         |  |   |

7. Click on the Contact tab if you want to enter contact information. If you activated registration, Contact Name and Email are required.

If website addresses (URLs) are applicable, enter them (optional).

You can copy and paste a URL from the address bar. Be sure to separate multiple URLs with a semicolon.

| Event Title:                                   |                               |                          |               | _ |  |
|------------------------------------------------|-------------------------------|--------------------------|---------------|---|--|
| New Event is Happening!                        |                               |                          |               |   |  |
| Event Recurrence Registration                  | Location Contact              | Post to Calendars        | Viewers       |   |  |
| Enter a contact name and email address. If you | want, you can ent <b>7</b> si | te address and a contact | ohone number. |   |  |
| Web Address:                                   | -                             |                          |               |   |  |
|                                                |                               |                          |               |   |  |
| Contact Name:                                  |                               | _                        |               |   |  |
|                                                |                               |                          |               |   |  |
| Email:                                         |                               |                          |               |   |  |
| Phone:                                         |                               |                          |               |   |  |
|                                                |                               |                          |               |   |  |
|                                                |                               |                          |               |   |  |
| Save Cancel Create E-Alert                     |                               |                          |               |   |  |

8. Click on the Post to Calendars tab if you want to submit a request to post your event on additional calendars.

Activate Post event to other calendars to expand the Post to Calendars window.

- To request the event be placed on the parent calendar, check the box next to the name of the parent calendar.
- To request the event be placed on multiple calendars, click on the Add Collections button. A dialog displays showing sets of destination calendars that were created by the Site Administrator.
  - Select the desired collection or collections.
  - Click Add Collections.

| Event Title:                                          |                           |                            |                          |                                          |        |
|-------------------------------------------------------|---------------------------|----------------------------|--------------------------|------------------------------------------|--------|
| Event Recurrence Registration L                       | ocation Contact           | Post to Calendars          | Viewers                  |                                          |        |
| If you want, you can submit a request to post your ev | ent to other calendars by | adding 8 hs.               |                          |                                          | ×      |
| Add Collections                                       | section ca                | Dilections to select them. | Approval may be required | to display your event on the calendars i | in the |
| Save Cancel Create E-Alert                            |                           | All School<br>Calendars    | District                 | Federal<br>Programs                      |        |
|                                                       |                           |                            |                          |                                          |        |
|                                                       |                           |                            |                          |                                          |        |
|                                                       |                           |                            |                          |                                          |        |
|                                                       | Add Co                    | ollections                 |                          |                                          |        |

- If you want to limit who can see an event, click the Viewers tab (optional). You can assign viewing rights to either a group of users or to individual users by clicking on either the Assign Group or Assign User buttons. By default all website visitors will be able to view the calendar event.
- 10. Click the Save button. The Calendar tab will return as the active window. The event you added will display on the calendar.

If you make an event a registered event, the Registered Event icon <a> will display to the left of the calendar event.</a>

| Event Title  | :                                                     |              |                    |                          |                            |               |
|--------------|-------------------------------------------------------|--------------|--------------------|--------------------------|----------------------------|---------------|
|              |                                                       |              |                    |                          |                            |               |
| Event        | Recurrence                                            | Registration | Location           | Contact                  | Post to Calendars          | Viewers       |
| By default a | Il website visitors (<br>roup Assign<br>y all website | user         | t. You can limit t | who is able to v<br>vent | view it by adding specific | users or grou |
| 10<br>Save   | Cancel                                                | eate E-Alert |                    |                          |                            |               |

11. If you want to attach files, click on the Attachments tab (optional). This tab displays only after you save the event the first time. Save and then edit the event to access the tab.

Double Click on a Date to Add an Event

- 1. Double click on the date on which the event will occur. As you can see, the start date will be the date that you selected (required).
- Enter the Start and End Times for the event (optional defaults will apply). The event State Time
  defaults to 8 AM and the End Time defaults to 9 AM Use the drop-down lists or check boxes to
  adjust the Start and End Times.

If you choose All Day, no Start or End Times will display for the event. If you choose No End Time, only a Start Time will display for the event.

- 3. Enter an Event Title (required).
- 4. Enter a Description.
- 5. Choose a category for the event from the drop-down list (optional). This will color code the event according to the categories set up by a Site Directory.
- 6. If you are a Site Director or the Homepage Editor for the main site and you wish to make the event mandatory, click in the check box to the left of Mandatory Event (optional). Again, a mandatory event will display on all calendars.

This option will only display if you are adding an Event on the calendar on the main site.

7. Click on the Save button. The Event will display on the calendars in Site Manager and the end-user website.

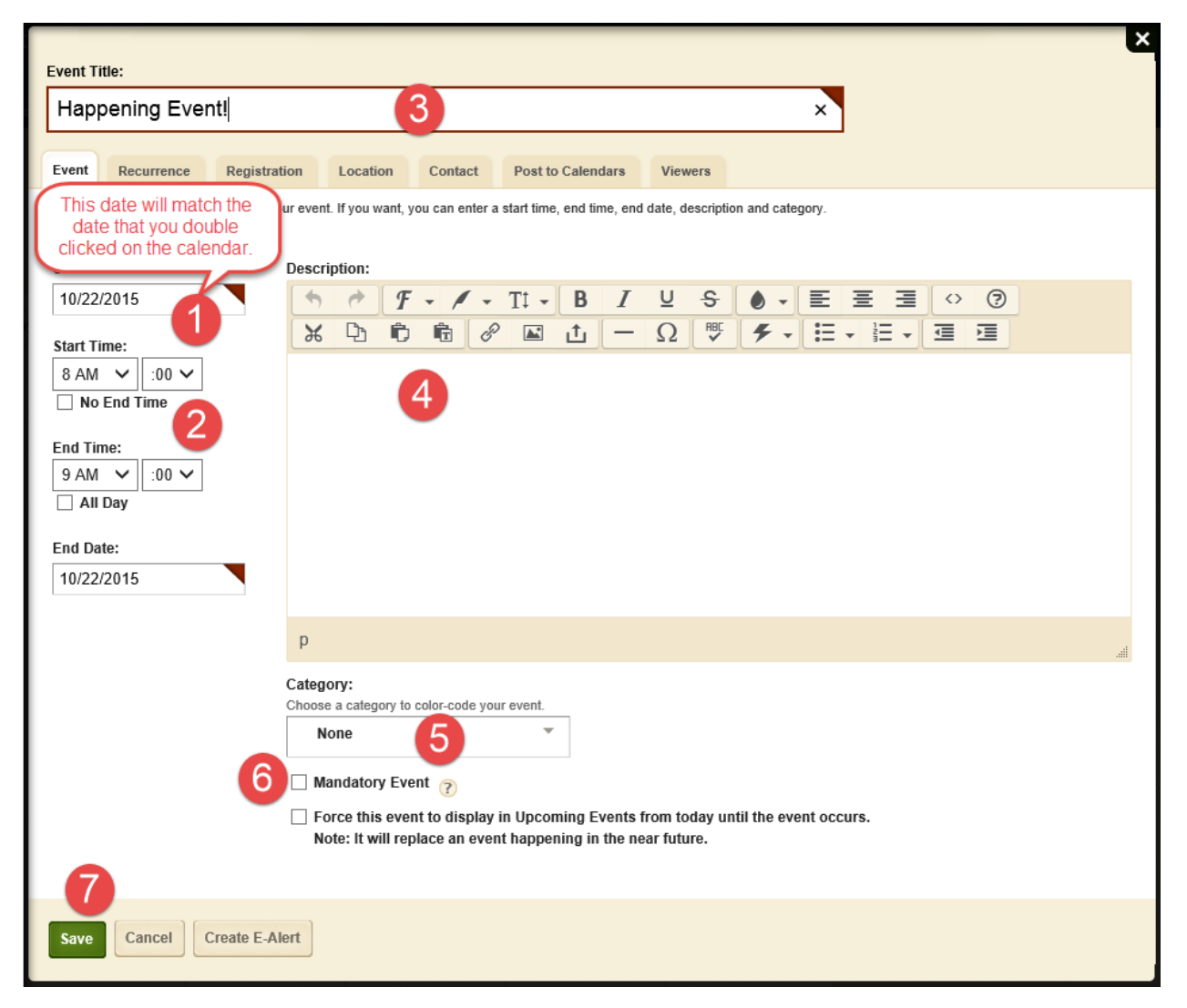

### Importing Events to a Calendar

### Preparing the CSV File

You can import events using a comma separated value (CSV) file. During the import, you are required to map the fields to your CSV file to the Schoolwires calendar fields. These are the calendar fields you can map.

- Start Date (required field)
- Start Time
- End Date
- End Time
- Event Title (required)
- Event Description
- All Day Event
- No End Time
- Contact
- Contact Email
- Contact Phone
- Location
- Category
- Registration
- Maximum Number of Seats
- Last Day to Register

You cannot import recurring events. You will need to add these events to the calendar manually or add all of the dates for the event in the CSV file.

Prepare the CSV file and save it to your computer. You can download a sample file from within the Import Events tab and then modify it to include the events you want to import.

When specifying a category for an event use the Category ID number, which you will find on the Event Categories tab.

#### Outlook – Preparing your file

- Click on the File tab.
- Select Open & Export
- Import/Export

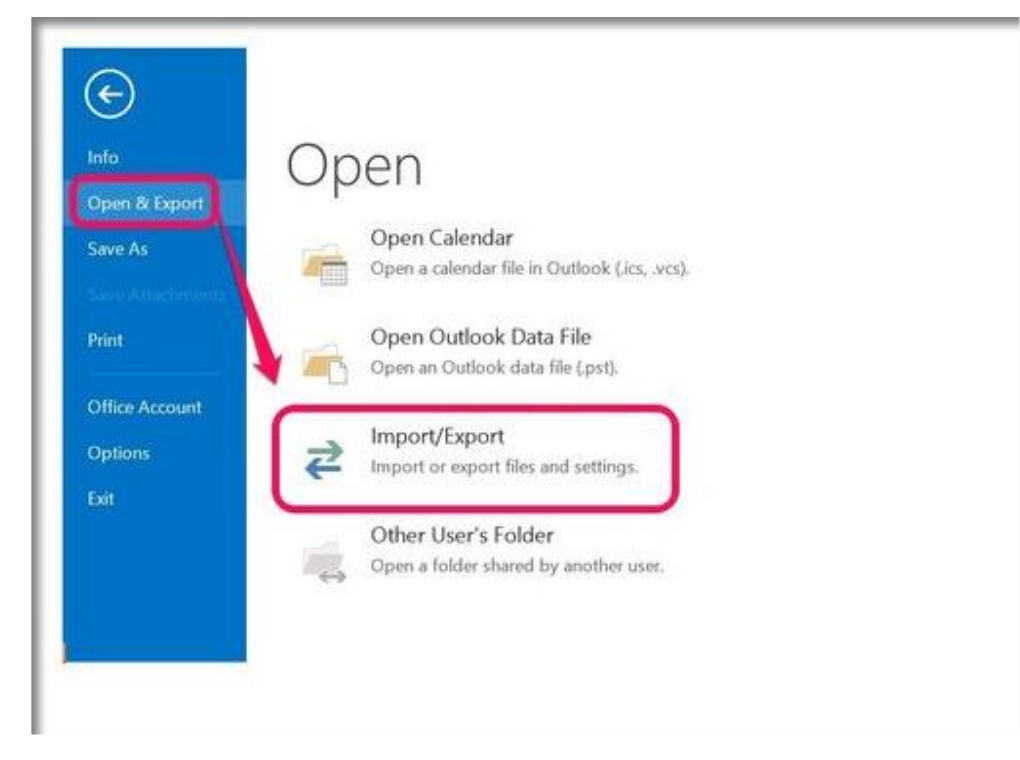

• Export to a file

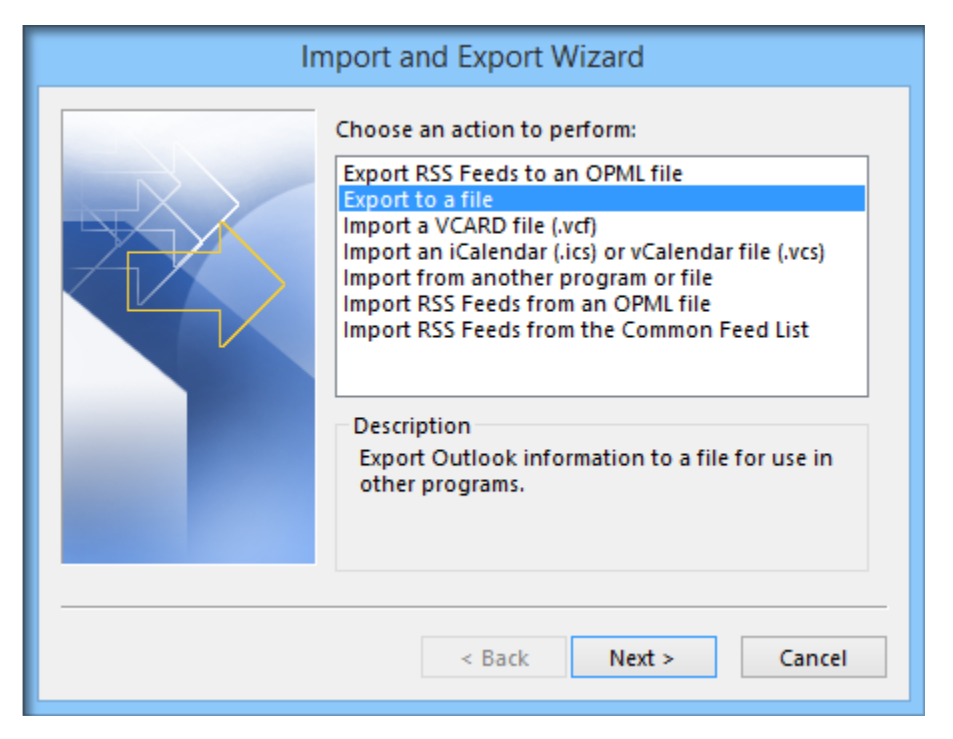

• Comma Separated Values

| Export to a File                                                             |
|------------------------------------------------------------------------------|
| Create a file of type:<br>Comma Separated Values<br>Outlook Data File (.pst) |
| < Back Next > Cancel                                                         |

• Select Calendar

| Export to a File                                                                                                    |    |
|----------------------------------------------------------------------------------------------------|----|
| Select folder to export from:<br>Calendar<br>Beth Capsey<br>beth's new calendar<br>Birthday Calendar<br>NTS Schedule<br>Personal Appt<br>Personal Calendar<br>Conversation Action Settings<br>Conversation Action Settings | ~  |
| < Back Next > Canc                                                                                                    | el |

- Browse to your preferred save location.
- Name the file.
- Click OK.
- Click Next

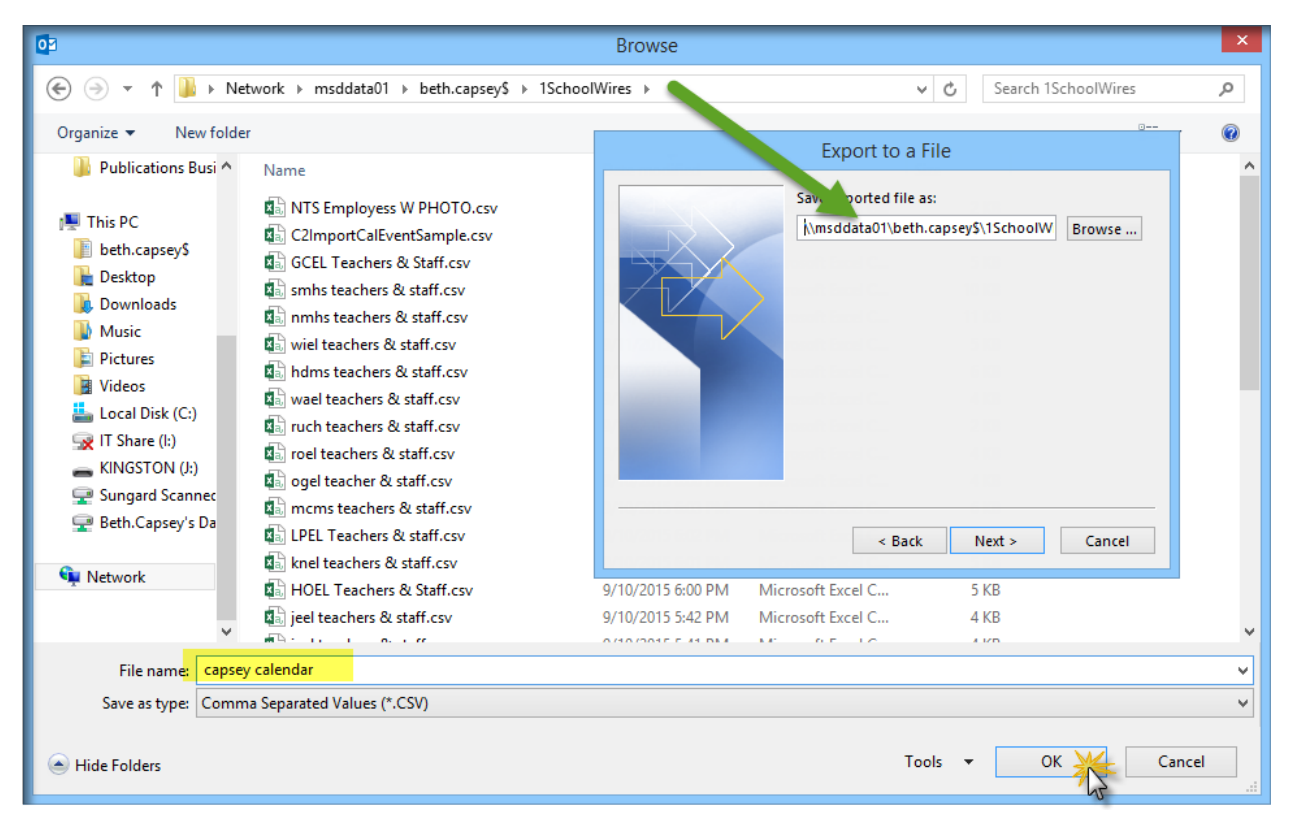

Click Finish

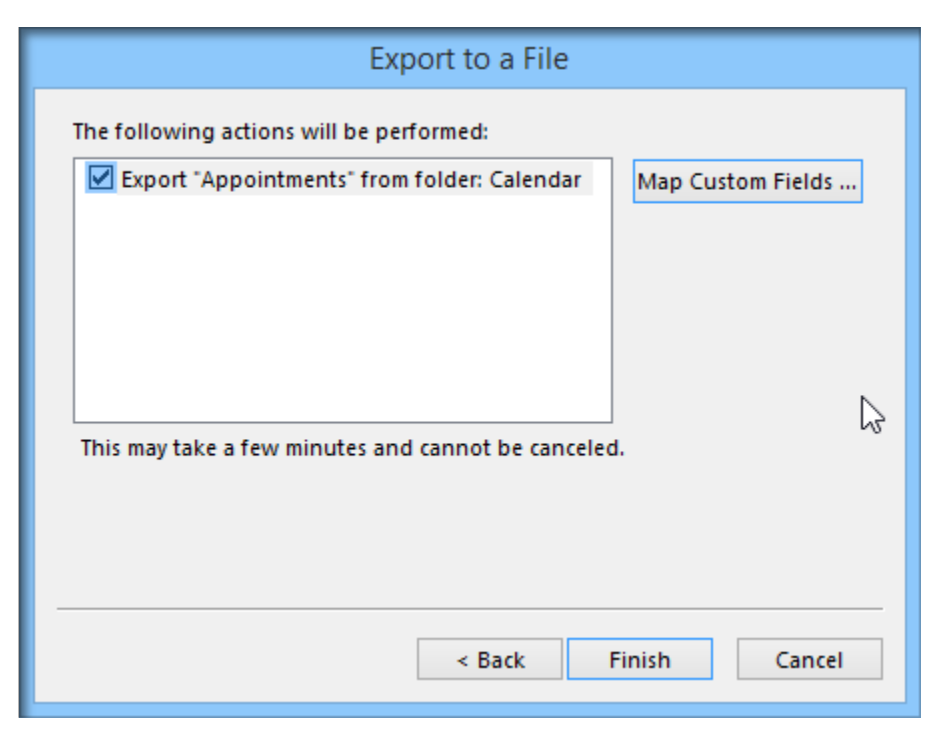

• Select the date range for the export.

| Set Date Range ×                                                                                                    |  |  |  |  |  |
|----------------------------------------------------------------------------------------------------|--|--|--|--|--|
| The file format that you are exporting to does not directly<br>support recurring Outlook appointments or tasks.                                                                                                    |  |  |  |  |  |
| Only appointments or tasks that fall within the following<br>date range will be exported. In addition, individual<br>occurrences will be created for recurring appointments and<br>tasks that fall within the date range. |  |  |  |  |  |
| Appointments and Tasks (including individual occurrences<br>of recurring appointments or task) that occur outside of the<br>date range will not be exported.                                                              |  |  |  |  |  |
| Export and create individual occurrences of appointments<br>or tasks that occur between:                                                                                                    |  |  |  |  |  |
| 9/1/2015 and 6/30/2016                                                                                                    |  |  |  |  |  |
| OK Cancel                                                                                                    |  |  |  |  |  |

Locate the CSV file that you just exported.

- Delete any events that you don't want to appear on your Schoolwires calendar.
- Add a column and add the categories for the events on the calendar.
- Save the updated file as a CSV file.

#### Import the CSV File

- 1. Click on the Calendar App. The app opens.
- 2. Navigate to the Import Events tab. Click Import Events.

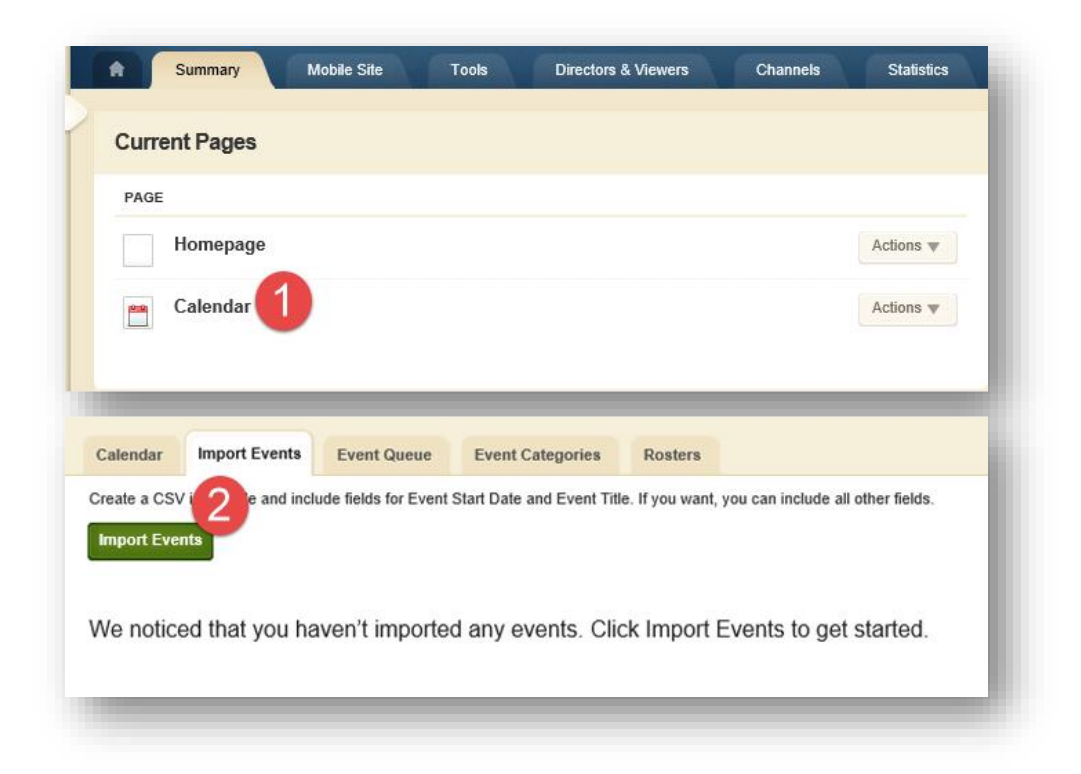

- 3. Click **Browse** and select your calendar import file.
- 4. Click **Open**.

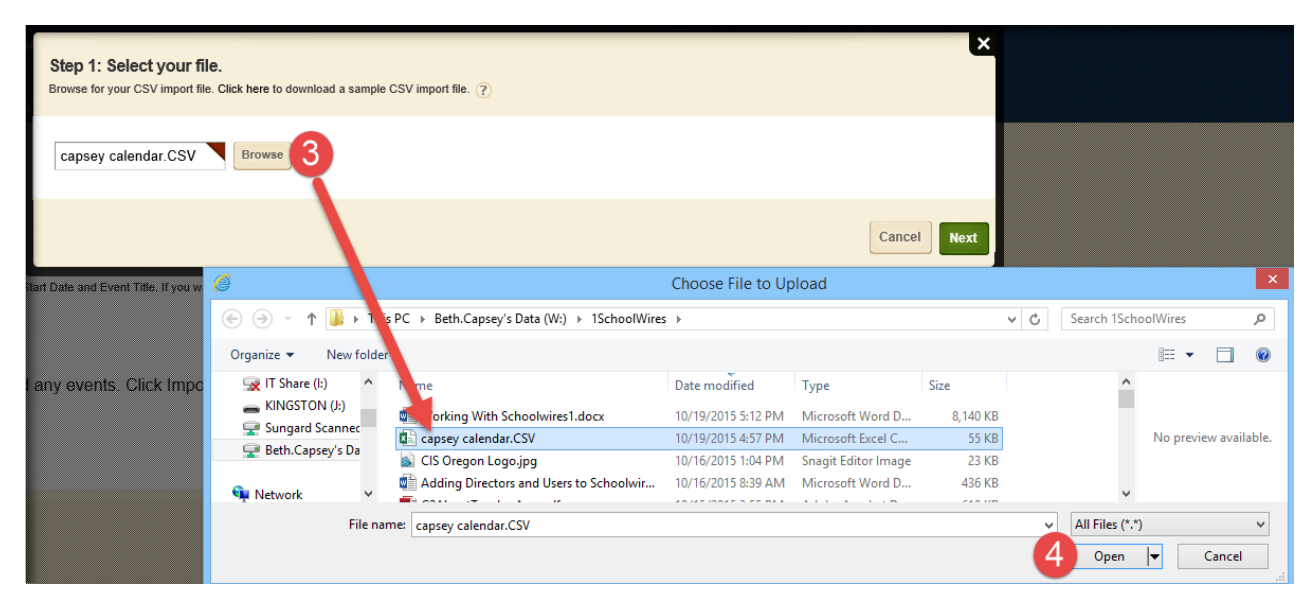

#### 5. Click Next.

| Step 1: Select your file.<br>Browse for your CSV import file. Click here to download a sample CSV import file. ? | ×           |
|----------------------------------------------------------------------------------------------------|-------------|
| capsey calendar.CSV Browse                                                                                       | 0           |
|                                                                                                    | Cancel Next |

- 6. Match the Calendar Field to the Map to CSV File Field in the drop-down list. The Event Name, Start Date and End Date are required. By default New Custom Mapping displays in the Import Mappings drop-down. If you want to use a previously created custom mapping, chose it from the drop-down list.
- If you use the default of New Custom Mapping, all the Map to CSV File Fields display as Ignore. Use the drop-down lists to select the fields from the import file you wish to map to the Calendar fields. You do not need to map all of the fields. The only two fields that must be mapped are Start Date and Event Title.
- 8. Click **Next**. Apply settings as desired.

- 9. Click **Import**. The Import tab will return as the active window. The import you just completed will display in the list.
  - a. If the import encounters errors during processing, a View Exceptions button displays. Click View Exceptions in an easy to read format.
  - b. If you need to roll back the import at any time, click on the Undo Import button.

| Step 4: Assign viewing rights<br>Check the box for each user or group who should see these events.                                                                                  |
|----------------------------------------------------------------------------------------------------|
| By default, all website visitors can view these calendar events. To limit who can view these calendar events, add specific users or groups.          Assign Group       Assign User |
| All visitors to the website can view your events.                                                                                                    |
| 9                                                                                                    |
| Cancel Back Import                                                                                                    |
| NTS Practice Calendar                                                                                                    |
| Calendar Import Events Event Queue Event Categories Rosters                                                                                                    |
| Create a CSV import file and include fields for Event Start Date and Event Title. If you want, you can include all other fields. Import Events capsey calendar.CSV                  |
| DETAILS Undo Import                                                                                                    |
| Sample Event Calendar2.csv                                                                                                    |
| Sample Event Calendar.csv View Exceptions Undo Import                                                                                                    |

## Categories

| ► USERS & GROUPS        | View Website Community & Support                                                                          | Feedback Sign Out (beth.capsey) |
|-------------------------|----------------------------------------------------------------------------------------------------|---------------------------------|
| ► CONFIGURE             | Network Telecom Services                                                                                  | <b>O</b> schoolwires            |
| ► CONTENT MODERATION    | Section Workspace                                                                                         |                                 |
| ▼ SITE & CHANNELS       | Summary Tools Editors & Viewers Statistics How do I?                                                      |                                 |
| Medford School District | NTS Calendar Page Calendar App                                                                            |                                 |
| Our District (3)        | Calendar App                                                                                              | A Outland                       |
| Academics 🕜             |                                                                                                    | Ser Options                     |
| Departments (2)         | Calendar Import Events Event Queue Event Categories Rosters                                               |                                 |
| School Board            | Select Categories from the master list that you would like to make available to editors of this calendar. |                                 |
| 💼 Employment 🕕          |                                                                                                    |                                 |
| Athletics               | COLOR CATEGORY                                                                                            |                                 |
| About Us                | Category ID: 10                                                                                           | Remove                          |
| Community               | Academic - Test                                                                                           | Remove                          |
| Baranta O               | Assembly                                                                                                  |                                 |
|                         | Category ID: 4                                                                                            | Remove                          |
| Students                | Athletic Event                                                                                            | Remove                          |
| Staff                   | Athletic Practice                                                                                         |                                 |
| Student Transfers       | Calegory ID: 11                                                                                           | Remove                          |
| 😤 Change Site >         | College and Career<br>Category ID: 15                                                                     | Remove                          |
|                         | Field Trip<br>Calegory ID: 13                                                                             | Remove                          |
|                         | Holiday<br>Calegory ID: 12                                                                                | Remove                          |
|                         | Category ID: 9                                                                                            | Remove                          |
|                         | Musical or Art Event     8       Category ID: 8     8                                                     | Remove                          |
|                         | Parent Teacher Conference<br>Category ID: 7                                                               | Remove                          |
|                         | Category ID: 6                                                                                            | Remove                          |
|                         | School Board Meeting<br>Category ID: 5                                                                    | Remove                          |
|                         | School Event<br>Category ID: 16                                                                           | Remove                          |
|                         | Staff Meeting<br>Calegory ID: 2     2                                                                     | Remove                          |
|                         |                                                                                                    |                                 |

## Section B

This section contains the links that are in the header of the homepage.

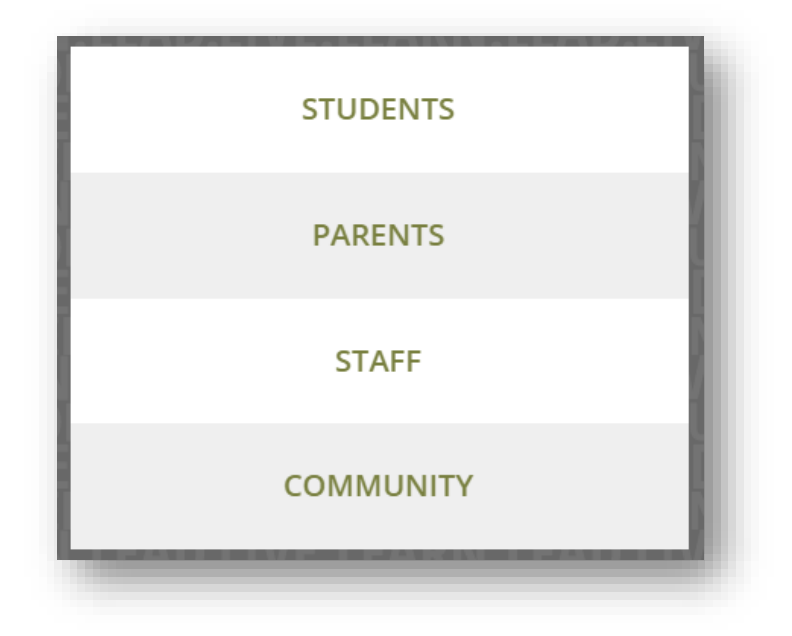

The process to add the links is the same for both Students and Parents.

The Staff and Community links are created by the administration and shared with each site. You cannot edit these links.

Students App – From the Homepage Page click on the Students app in the B section.

| <b>R</b> | Summary Mobile Site Tools Directors & Viewers Channels Statistic |
|----------|------------------------------------------------------------------|
| ŧ        | Homepage Page                                                    |
|          |                                                                  |
| He       | omepage Page                                                     |
| Las      | st edited by Natalie Hurd about an hour ago.                     |
|          |                                                                  |
| đ        |                                                                  |
|          | ParentLink                                                       |
|          | Emped Code                                                       |
|          | Multimedia rotator - w727 h321                                   |
|          | Multimedia Rotator                                               |
|          |                                                                  |
| 1        | В                                                                |
|          | Students                                                         |
|          | Site Shortcuts                                                   |
|          | Parents                                                          |
|          | Site Shortcuts                                                   |
|          | Staff                                                            |
|          | Site Shortcuts                                                   |
|          | Community                                                        |
|          | Site Shortcuts                                                   |
| L        |                                                                  |
|          |                                                                  |

- 1. Click New Link to add a new quick link to the page.
- 2. Click the Edit button to edit the link properties as needed.
- 3. Click Delete to delete a quick link.
- 4. Click the Organize Links button to organize the links.
- 5. Click the Options button for additional options.

| Home              | mary Mobile Site Tools Directors & Viewers Channels Statistics How do I?<br>age Page Students                | 6                   |
|-------------------|----------------------------------------------------------------------------------------------------|---------------------|
| Stude<br>New Link | Organize Links Create E-Alert                                                                                | Coptions            |
| STATUS            | LINK                                                                                                    | O <sup>STIONS</sup> |
| ACTIVE            | Download New MSD App<br>http://www.medford.k12.or.us/Page/3448                                               | Edit Delete         |
| ACTIVE            | Parent Access Link (PAL)<br>https://schools.medford.k12.or.us/PAL/Login.aspx?ReturnUrl=%2fPAL%2fdefault.aspx | Edit Delete         |
| INACTIVE          | Attendance Area Maps<br>/Page/490                                                                            | Edit Delete         |
| ACTIVE            | Bus Routes<br>https://schools.medford.k12.or.us/BusRoutes/                                                   | Edit Delete         |
| ACTIVE            | Destiny Library All Schools Catalogue<br>http://destiny.soesd.k12.or.us/?context=medford                     | Edit Delete         |
| ACTIVE            | Google Apps<br>https://mail.google.com/a/msd549c.org                                                         | Edit Delete         |
| ACTIVE            | Maslow Project<br>http://www.maslowproject.com/                                                              | Edit Delete         |
| ACTIVE            | MSD E-Book Library<br>https://medfordor.libraryreserve.com/10/45/en/SignIn.htm?url=Default.htm               | Edit Delete         |
|                   |                                                                                                    |                     |

#### Quick Links

In Site Manager, navigate to the workspace containing the Students links. Homepage  $\rightarrow$  Students

Double-click the Students App

- Click one of the links to edit
- 1. Link Text: Add the Link Text as it will appear. This is mandatory.
- 2. Web Address: Paste the web address for the link OR Browse to the link on this website.
- 3. Select Target: will it open in the same window or a new window.
  - a. New window is the best practice if the page will open off of this website.
- 4. Tooltip: Text that will appear if the user hovers over the link.
- 5. Parent Link: Select if you want the link to be under another link.
- 6. Auto Expand: The menu will display all of the links (sublinks).
- 7. Activate on my page.
- 8. Save

| New Link<br>Enter your link information.                                                                                                    |
|----------------------------------------------------------------------------------------------------|
| General Imagery Viewers                                                                                                    |
| Enter the web address and link text. If you want, you can change the target, add a tooltip, set a parent link, and choose to auto expand or activate your link. |
|                                                                                                    |
|                                                                                                    |
|                                                                                                    |
| Web Address:                                                                                                    |
| Enter the webaddress the link will open 2 Browse                                                                                                    |
| Target:                                                                                                    |
| Open in same window (_parent)                                                                                                    |
| Tooltip:                                                                                                    |
| Text that will show when user hovers over the link 4                                                                                                    |
| Parent Link:                                                                                                    |
| None                                                                                                    |
| Auto Expand 6                                                                                                    |
|                                                                                                    |
| Activate on my pac 7<br>Save Cancel                                                                                                    |

#### Imagery

This feature allows you to add an image instead of a text link.

- 1. Link Image: Browse to find the image you want to use for the link.
- 2. Height: Width: Most icon images should be approximately 50 x 50.
- 3. Rollover Image: Browse to find an image that will display when a user rolls over the link image.
  - a. This image will use the same size that the original image is.
- 4. Display Bullet Image: Displays a bullet in front of the text or image
- 5. Activate on my page: Shows this link on your page
- 6. Save

| Edit Link<br>Enter your link information.                                                             |
|----------------------------------------------------------------------------------------------------|
| If you want, you can add link images.                                                                 |
| Link Image:<br>Browse<br>Height: 0 2                                                                  |
| Rollover Image:<br>Browse<br>Rollover Image will use the same height and width values as Link Image . |
| ☑ Display Bullet Image 4                                                                              |
| Activate on my page 5                                                                                 |

#### Viewers

By default, all website visitors can view this shortcut. You can limit who is able to view it by adding specific users or groups.

| New Link<br>Enter your link information.                                                                                         |
|----------------------------------------------------------------------------------------------------|
| General Imagery Viewers                                                                                                    |
| Viewers                                                                                                    |
| By default all website visitors can view this shortcut. You can limit who is able to view it by adding specific users or groups. |
| Assign Group Assign User                                                                                                    |
| Currently all website visitors can view this shortcut.                                                                           |
| $\searrow$                                                                                                    |
| Activate on my page Save Cancel                                                                                                  |

Organize Links

1. Change your link order by clicking the Sort A-Z button to sort alphabetically.

| Organize Links<br>Change your link order by dragging a link and dropping it when you see a thin green line in the location where<br>you'd like it to reside. To nest a link, drag it on top of another link and drop it when you see a green plus sign. |
|----------------------------------------------------------------------------------------------------|
| Sort A-Z                                                                                                    |
| AR Book Finder                                                                                                    |
| Beavertales                                                                                                    |
| Library Catalog                                                                                                    |
| MSD Ebook Library                                                                                                    |
| Worldbook Online                                                                                                    |
|                                                                                                    |
| Save Cancel                                                                                                    |

2. To manually set the sort order you can sort your link order by dragging a link and dropping it when you see a think green line in the location where you would like it to reside.

| Change your link order by dragging a link and dropping it when you see a thin green line in the location where you'd like it to reside. To nest a link, drag it on top of another link and drop it when you see a green plus sign. |
|----------------------------------------------------------------------------------------------------|
| Sort A-Z                                                                                                    |
| AR Book Finder                                                                                                    |
| Library Catalog                                                                                                    |
| MSD Ebook Library                                                                                                    |
| Worldbook Online                                                                                                    |
|                                                                                                    |
| Save                                                                                                    |

3. To nest a link, drag it on top of another link and drop it when you see the green plus sign.

| Org<br>Char<br>you'd | ganize Links<br>Ige your link order by dragging a link and dropping it when you see a thin green line in the location where<br>like it to reside. To nest a link, drag it on top of another link and drop it when you see a green plus sign. |
|----------------------|----------------------------------------------------------------------------------------------------|
| S                    | ort A-Z                                                                                                    |
|                      | AR-Boc                                                                                                    |
| ••                   | Beavertales 3                                                                                                    |
|                      | Library Catalog                                                                                                    |
|                      | MSD Ebook Library                                                                                                    |
|                      | Worldbook Online                                                                                                    |
|                      |                                                                                                    |
| Sá                   | Cancel                                                                                                    |

## School News

Medford School District News - shared

News App Name: If you don't have any "School News" articles, hide the app name. This way your homepage won't say "School News" with no news underneath it. You will still have content there in the way of District News. Put "School News" back up if you add an article. If you have a newsworthy item, but don't have time to post it—send it to Natalie! She'd be happy to post news articles to your site.

#### Add a Record to the Headlines & Features App

1. In *Site Manager*, navigate to the workspace containing the page with the app you wish to edit. Double click on the app.

| С                                                        |        |
|----------------------------------------------------------|--------|
| School News<br>Headlines & Features App                  |        |
| Medford School District News<br>Headlines & Features App | Shared |

- 2. The app opens on the **Summary** tab.
- 3. Click **New Headline**. The New Headline window displays.

| Summa                      | y 2 Mobile Site  | Tools | Directors & Viewers | Channels | Statistics | How do I? |             |
|----------------------------|------------------|-------|---------------------|----------|------------|-----------|-------------|
| A Homepage                 | Page School News |       |                     |          |            |           |             |
| School New<br>New Headline | Sort Headlines   |       |                     |          |            |           | C Options   |
| STATUS                     | DLINE            |       |                     |          |            |           | ACTIONS     |
| Citation Ci                | ome Join Us!     |       |                     |          |            |           | Edit Delete |
| INACTIVE JO                | og-a-Thon        |       |                     |          |            |           | Edit Delete |

- 4. On the **Headline** tab, enter a title for the headline, which is a required field.
- 5. You may enter Teaser Text, an Accent Image, Alt Text for the image as well as display Start and End dates and times.

Resize the image to somewhere in the region of 120 x 180.

| New He            | adline                                        |           |         |        |   | × |
|-------------------|-----------------------------------------------|-----------|---------|--------|---|---|
| Headline          | Headline Body                                 | Author    | Viewers | Tags   |   |   |
| Headline<br>New I | Title:<br>News Item                           |           | 4       |        |   |   |
| Teaser Te         | ext (optional):                               |           | -       |        |   |   |
| Here Co           | omes the News                                 |           | 5       | ×      |   |   |
| Accen<br>Display  | t Image (optiona<br>ed to the left of the til | l)<br>le. | 1       | Drauma | 1 |   |
| Height:<br>Width: |                                               |           |         | DIOWSE | J |   |
| Alt Tex           | t:                                            |           |         |        |   |   |
| When<br>Start D   | will this item be<br>ate:                     | displayed | ?       | •      |   |   |
| End Da            | te:                                           |           | Ţ       | •      |   |   |
| ✓ Activa<br>Save  | te on my page                                 | E-Alert   |         |        |   |   |

6. Use the **Headline Body** tab to enter headline detail.

| New Headline 6                                                       | X                    |
|----------------------------------------------------------------------|----------------------|
| Headline Headline Body Author Viewers Tags                           |                      |
|                                                                      |                      |
| 🌾 🚔 🗰 🐇 🗅 💼 💼 ⊃ 🗲 🗃 🔤 🐼 🛥                                            |                      |
| 🦄 Styles ▼ Font Name ▼ Font Size ▼ 🛕 ▼ 💇 ▼ 🔗 B I U S ≣ ≣ ≣ 🗮 🗄 🗄 🗐 🗐 |                      |
| I / B - 4 - 7 % 2 5 E I I I I I I I I I I                            |                      |
| Enter headline detail here                                           |                      |
|                                                                      |                      |
|                                                                      |                      |
|                                                                      |                      |
|                                                                      |                      |
|                                                                      |                      |
|                                                                      |                      |
|                                                                      |                      |
|                                                                      |                      |
| Dural Durat Obviou                                                   | Washed Characters    |
|                                                                      | words:1 Characters:5 |
|                                                                      |                      |
| ✓ Activate on my page                                                |                      |
| Save Cancel Create E-Alert                                           |                      |
|                                                                      |                      |

7. Use the **Author** tab to enter the name, phone number and email address of the author.

| New Headline<br>Headline Headline Body Author Viewers T | ags |
|---------------------------------------------------------|-----|
| Name:                                                   |     |
| Beth Capsey                                             |     |
| Phone Number:                                           |     |
| 541-842-1111                                            |     |
| Email Address:                                          |     |
| beth.capsey@medford.k12.or.us                           | ×   |
|                                                         |     |
| Activate on my page                                     |     |
| Save Cancel Create E-Alert                              |     |

8. Use the **Viewers** tab to limit who may view this Headlines & Features record. By default, all website visitors will see the record. To limit who may view the record, click the **Assign Group** or **Assign User** buttons to search for and select specific users and groups.

| New Head         | line                     |                |             |             |                                                        | × |
|------------------|--------------------------|----------------|-------------|-------------|--------------------------------------------------------|---|
| Headline         | Headline Body            | Author         | Viewers     | Tags        |                                                        |   |
| Viewers          |                          |                | 8           |             |                                                        |   |
| By default all v | vebsite visitors can vie | ew this headli | ne. You can | limit who i | is able to view it by adding specific users or groups. |   |
| Assign Gro       | Ip Assign User           | ]              |             |             |                                                        |   |
|                  |                          |                |             |             |                                                        |   |
| Currently        | all visitors can         | view this      | headline    | -           |                                                        |   |
|                  |                          |                |             |             |                                                        |   |
|                  |                          |                |             |             |                                                        |   |
| Activate of      | on my page               |                |             |             |                                                        |   |
| Save             | ancel Create E           | -Alert         |             |             |                                                        |   |

- 9. Use the **Tags** tab to enter a comma separated list of tags for this headline. Tagging allows for the categorizing and filtering records.
- 10. Use the *Activate on my page* check box to change the status of the Headlines & Features record. By default, the check box is checked and the record is active on the page.
- 11. Click **Save**. The headline is added and you are returned to the workspace.

| New Head                         | line                                                    |                            |                    |             |                       |                    |                 |                |                             |
|----------------------------------|---------------------------------------------------------|----------------------------|--------------------|-------------|-----------------------|--------------------|-----------------|----------------|-----------------------------|
| Headline                         | Headline Body                                           | Author                     | Viewers            | Tags        |                       |                    |                 |                |                             |
| Enter a com                      | ma separated list o                                     | of tags for th             | his headline.      | 9           |                       |                    |                 |                |                             |
|                                  |                                                         |                            |                    |             |                       |                    |                 |                | ?                           |
| Tagging allow<br>Sidebar tab, th | s you to categorize an<br>hen check Display Ta <u>c</u> | d filter record<br>) List. | ls. If you want to | display the | se tags so that visit | tors can filter ye | our content too | o, click Save, | then go into your App Optio |
| 🗹 Activate (                     | on my page 10                                           |                            |                    |             |                       |                    |                 |                |                             |
| Save 11                          | cel Create E                                            | Alert                      |                    |             |                       |                    |                 |                |                             |

## School Announcements

Add a File Link in an Announcement

1. In *Site Manager*, navigate to the Announcement you wish to add the link to.

| School Announcements<br>Announcements App | 1 |  |  |
|-------------------------------------------|---|--|--|
| Peachjar eflyers<br>Embed Code App        |   |  |  |

- 2. Click the **New Announcement** button. The Announcement dialog displays.
- 3. Enter the Title for your New Announcement. This title will only display in some areas.
- 4. Copy the title and paste into the Announcement body. Add any additional text you want to display. Format the text as desired.

| Sun                     | mmary Mobile S                                                        | ite Tools                                            | Directors & Viewers           | Channels | Statistics | How do I? |             |
|-------------------------|-----------------------------------------------------------------------|------------------------------------------------------|-------------------------------|----------|------------|-----------|-------------|
| Homep                   | page Page School A                                                    | nnouncements                                         |                               |          |            |           |             |
|                         |                                                                       |                                                      |                               |          |            |           |             |
| hool A                  | Announcements                                                         |                                                      |                               |          |            |           | 💻 🔅 Opt     |
| ew Anno                 | ouncement Sort Ar                                                     | nouncements                                          |                               |          |            |           | _           |
|                         | 2                                                                     |                                                      |                               |          |            |           |             |
| ATUS                    | ANNOUNDEMENT                                                          |                                                      |                               |          |            |           | ACTIONS     |
| CTIVE                   | October Box Top                                                       | Collection                                           |                               |          |            |           | Edit Delete |
|                         |                                                                       |                                                      |                               |          |            |           |             |
| Anno<br>This ti<br>Ne   | ouncement Title:<br>title will display in some a                      | reas.                                                |                               | 3        |            |           |             |
|                         |                                                                       |                                                      |                               |          |            |           |             |
| Anno                    | ouncement:                                                            | - Tt - P                                             | 1 U S                         | . = = :  |            |           |             |
| ¥                       |                                                                       | 8                                                    | - Ω 🖭 🗲                       |          |            |           |             |
|                         |                                                                       |                                                      |                               |          |            |           |             |
|                         |                                                                       |                                                      |                               |          |            |           |             |
| Сор                     | py and paste the Anno                                                 | ouncement Title                                      |                               |          |            |           |             |
| Cop<br>Ne               | py and paste the Anno<br>ew Announce                                  | uncement Title<br>ment                               | 4                             |          |            |           |             |
| Cor<br>Ne<br>Add        | py and paste the Anno<br><b>ew Announce</b><br>d any additional descr | uncement Title<br><b>ment</b><br>iption that you war | 4<br>It for the announcement. |          |            |           |             |
| Cor<br><b>Ne</b><br>Add | py and paste the Anno<br>ew Announce<br>d any additional descr        | uncement Title<br><b>ment</b><br>iption that you war | 4<br>at for the announcement. |          |            |           |             |

5. On the Display Duration tab, enter a Start Date and an End Date (optional).

| Announcement<br>Enter your announcement information. |            | E |
|------------------------------------------------------|------------|---|
| Announcement Display Duration                        | Viewers    |   |
| Display Dates.                                       |            |   |
|                                                      | • •        |   |
|                                                      |            |   |
| End Date:                                            |            |   |
|                                                      | ▼ <b>▼</b> |   |
|                                                      |            |   |
| Activate on my page Save Cancel Create E-Ale         |            |   |

- 6. On the Viewers tab, use Assign Group and Assign User to add Viewing Rights to this announcement. By default, the announcement will be seen by all visitors.
- 7. Click Activate on my page for the announcement to display on the website.
- 8. Click Save. The announcement is added to the Announcement app and you are returned to the workspace.

| Announcement<br>Enter your announcem              | ent information.                                               |                   |
|---------------------------------------------------|----------------------------------------------------------------|-------------------|
| Announcement                                      | Display Duration                                               | Viewers           |
| Viewers<br>By default all website<br>Assign Group | visitors can view this an<br>Assign User<br>Sitors can view th | his announcement. |
| Activate on my                                    | Create E-Alert                                                 |                   |

- 9. Use the Sort Announcements button to put the announcements in your desired order.
  - Click Sort Alphabetically to auto-sort your announcements in alphabetical order.
  - Drag and drag announcements to manually sort into the order you desire.

 $10. \mbox{Click}$  Save. The sort order is updated and you are returned to the workspace.

 $11. \mbox{Click}$  the Options button for additional options.

| Summary Mobile Site Tools Directors & Viewers Channels Statistics How do I?                                                                                        |             |
|----------------------------------------------------------------------------------------------------|-------------|
| Homepage Page School Announcements                                                                                                    |             |
| School Announcements New Announcement Sort Announcement                                                                                                    |             |
| STATUS ANNOUNCEMENT                                                                                                    | ACTIONS     |
| October Box Top Collection                                                                                                    | Edit Delete |
| Sort Announcements<br>Sort your data by dragging and dropping the records.<br>Sort Alphabetically<br>New Announcement<br>Cotober Box Top Collection<br>Save Cancel |             |

Add a description of your app if desired.

- $12. \mbox{Check}$  the Show the app name on my page if you want the name to display on the Homepage.
- 13. Choose between Display all active app records or Display a specific number of active app records. If you select the later a record limit box will appear where you can enter the specific number of records.
- 14. Click Save.

|                                                                                                    | × |
|----------------------------------------------------------------------------------------------------|---|
| App Name:                                                                                                    |   |
| School Announcements                                                                                                    |   |
| General Sharing Social Settings                                                                                               |   |
| If you want, you can enter a description of your app.                                                                         |   |
| Description:                                                                                                    |   |
| 12 Anternet                                                                                                    |   |
| $\checkmark$ Show the app name on my page. 13                                                                                 |   |
| Display Settings:<br>You can display every active record in this app on your page, or a specific number of records at a time. |   |
| O Display all active app records                                                                                              |   |
| O Display a specific number of active app records                                                                             |   |
| Record Limit:                                                                                                    |   |
| Save Cancel                                                                                                    |   |

## Our School

### Newsletter

- 1. Find the location of your Newsletter on your website.
- Quick links
- Our School
- 2. Upload your current newsletter to the website by using the Tools tab.
  - Click on Files & Folders
  - Click on the Upload button
  - Browse to your newsletter and select it and click Open.
    - If you name the file to upload with the same name each month you can upload the file and it will update the file on the site.
- 3. Click Upload.
- 4. Once the file is listed in the Files & Folders window, click on the More button under Actions.
  - Select Get Link from the list.
  - Copy the Full Web Address.
  - Close the Files & Folders window.
- 5. Click on the channel or tab(s) to get back to the section where your newsletter is located on the website.
- 6. Open the page and add your new link address and click Save.

## Twitter/Facebook/Peachjar eflyers

Facebook Embed: If you have a facebook page and it's not showing up on your homepage, it's probably because of your privacy settings. Please add <u>webmaster@medford.k12.or.us</u> as an admin so we can make your page viewable from the website. Natalie can provide further instruction on how to do this, if you need it.

Peachjar is also automatically updated on the school's page every time they post a flyer.

### Upcoming Events

The Upcoming Events app displays events from the calendar that is it associated with.

The Upcoming Events app has to be associated with a single calendar in the same workspace. It only displays the upcoming events for that particular calendar for the time period specified.

## Best Practices for Apps on Pages

When working with pages, you can change the Page Layout. There are ten layout options from which you may choose.

| One Column | Two Column | Three Column | Right Sidebar | Left & Right Sidebar |
|------------|------------|--------------|---------------|----------------------|
|            |            |              |               |                      |
|            |            |              |               |                      |

Some layouts are better suited for certain apps or combinations of apps than others. This document includes a chart illustrating our layout and app recommendations.

We also include suggestions for app placement within each layout region.

#### Apps and Page Layouts Chart Legend

The legend below is used with the *Apps and Page Layouts Chart*.

**R** (*Recommended*)—This is a preferred app and layout combination.

☑ L (*Some Limitations*)—This app and layout combination may display correctly. If you use the app in the layout, be sure to check to see how the app looks in the column where you placed it by viewing the page on the end-user website.

IN (*Not Recommended*)—This app and layout combination could be problematic.

### Apps and Page Layouts Chart

This chart illustrates what apps and layouts work best together. You should always check the end-user website to ensure that the page layout you selected and apps you placed on the page display properly. This chart also addresses stacking apps within a layout and apps appropriate for a home page.

| Apps              | Layouts       |                |                  |                  |                            |                                   |                         |                           |                            |                           |              |               |
|-------------------|---------------|----------------|------------------|------------------|----------------------------|-----------------------------------|-------------------------|---------------------------|----------------------------|---------------------------|--------------|---------------|
|                   | One<br>Column | Two<br>Columns | Three<br>Columns | Right<br>Sidebar | Left &<br>Right<br>Sidebar | Two<br>Column<br>Right<br>Sidebar | Two<br>Column<br>Simple | Three<br>Column<br>Simple | Right<br>Sidebar<br>Simple | Left<br>Sidebar<br>Simple | Stack<br>App | Home<br>Pages |
| About Teacher     | R             | L              | N                | L                | N                          | N                                 | L                       | N                         | L                          | L                         | R            | N             |
| Alumni Directory  | R             | L              | L                | L                | L                          | L                                 | L                       | L                         | L                          | L                         | L            | L             |
| Announcements     | R             | L              | L                | L                | L                          | L                                 | L                       | L                         | L                          | L                         | L            | R             |
| Article Library   | R             | L              | L                | L                | L                          | L                                 | L                       | L                         | L                          | L                         | L            | R             |
| Assignment        | R             | L              | L                | L                | Ĺ                          | N                                 | N                       | N                         | Ĺ                          | L                         | L            | N             |
| Blog              | R             | L              | L                | L                | L                          | N                                 | N                       | N                         | N                          | N                         | L            | N             |
| Book List         | R             | L              | E                | L                | L                          | N                                 | L                       | N                         | L                          | L                         | L            | N             |
| Calendar          | R             | Ľ              | L                | L                | L                          | N                                 | N                       | N                         | N                          | N                         | L            | N             |
| Content           | R             | L              | L                | L                | L                          | L                                 | L                       | L                         | L                          | L                         | R            | L             |
| Discussion        | R             | L              | L                | L                | L                          | N                                 | N                       | N                         | N                          | N                         | L            | N             |
| Document Viewer   | R             | L              | N                | L                | N                          | N                                 | L                       | N                         | L                          | L                         | R            | N             |
| Embed Code        | R             | N              | N                | N                | N                          | N                                 | N                       | N                         | N                          | N                         | R            | L             |
| Facebook Like     | R             | L              | L                | Ĺ                | Ĺ                          | L                                 | L                       | Ĺ                         | Ĺ                          | L                         | R            | R             |
| File Library      | R             | L              | L                | La               | L                          | L                                 | La                      | L                         | L                          | L                         | L            | L             |
| Flex Editor       | R             | L              | E                | L                | L                          | L                                 | L                       | L                         | L                          | L                         | R            | L             |
| Heading           | R             | R              | R                | R                | R                          | R                                 | R                       | R                         | R                          | R                         | R            | R             |
| Headlines & Featu | R             | L              | L                | L                | L                          | L                                 | L                       | L                         | L                          | L                         | L            | R             |
| Image             | R             | R              | R                | R                | R                          | R                                 | R                       | R                         | R                          | R                         | R            | R             |
| Link Library      | R             | L              | Ĺ                | L                | L                          | L                                 | Ĺ                       | L                         | L                          | L                         | L            | L             |
| Lunch Menu        | R             | L              | L                | L                | L                          | L                                 | L                       | L                         | L                          | L                         | R            | L             |
| Maps & Directions | R             | L              | L                | L                | Ĺ                          | L                                 | L                       | Ĺ                         | Ĺ                          | L                         | L            | L             |
| MiniBase          | R             | L              | E                | LS               | L                          | L                                 | L                       | L                         | L                          | L                         | L            | L             |
| Photo Gallery     | R             | Ľ              | E                | L                | L                          | N                                 | L                       | N                         | L                          | L                         | E            | E             |
| Podcast           | R             | L              | L                | L                | L                          | N                                 | L                       | N                         | L                          | L                         | L            | L             |
| Premium Video     | R             | L              | L                | L                | L                          | N                                 | L                       | N                         | L                          | L                         | L            | L             |
| School Directory  | R             | N              | N                | N                | N                          | N                                 | N                       | N                         | N                          | N                         | R            | L             |
| Site Shortcuts    | R             | L              | Ĺ                | L                | L                          | L                                 | Ĺ                       | L                         | L                          | L                         | L            | R             |
| Staff Directory   | R             | N              | N                | N                | N                          | N                                 | N                       | N                         | N                          | N                         | R            | L             |
| Twitter Share     | R             | L              | L                | L                | Ĺ                          | L                                 | L                       | L                         | Ĺ                          | L                         | R            | R             |
| Upcoming Events   | L             | L              | L                | L                | L                          | L                                 | La                      | L                         | L                          | L                         | L            | R             |
| Wiki              | R             | E              | E                | L                | L                          | L                                 | B                       | L                         | L                          | E                         | R            | E             |

#### Best Practices for Page Layout Regions

Certain apps display better in certain regions of a Page Layout. For example, a large amount of content within an app placed in a region with limited space will cause the app to display awkwardly. Always check how your page displays on the end-user website. Adjust your Page Layout as necessary in order to provide the best appearance of your content.

• **One Column**—With a one column layout, any app you place in the column displays standard web content without issue. This layout is best for apps containing a large amount of content such as blogs or calendars. Apps with less content such as Upcoming Events are better suited for multiple column or sidebar layouts.

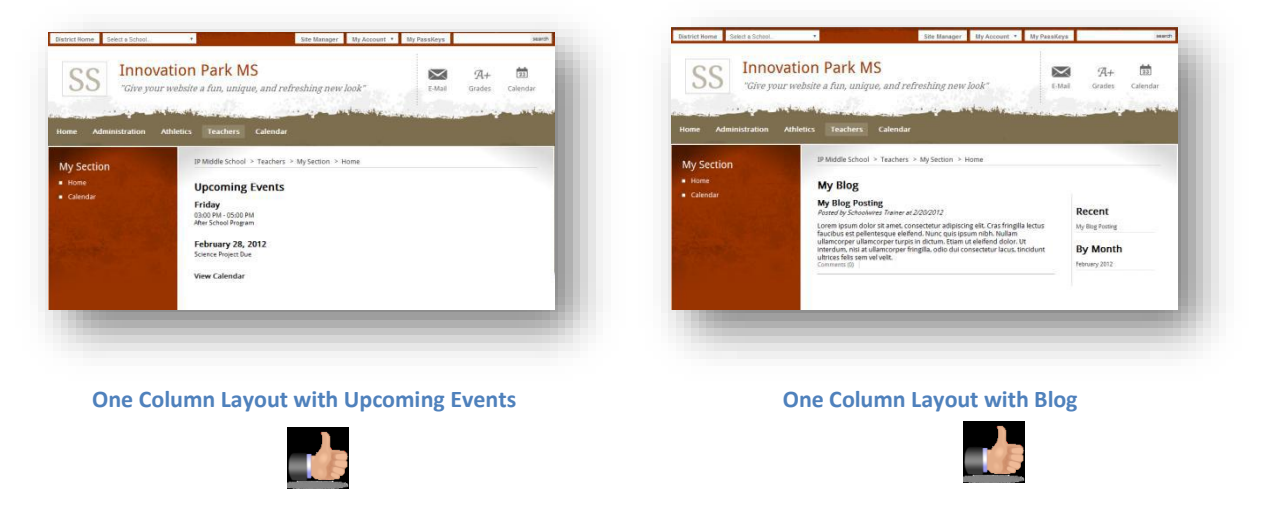

• **Multiple Columns**—With multiple column layouts, you can place apps in each of the columns on the page. Many apps display well with these layouts. Apps flagged with an **N** in the *Apps and Page Layout Chart* are not recommended for multiple column layouts.

De

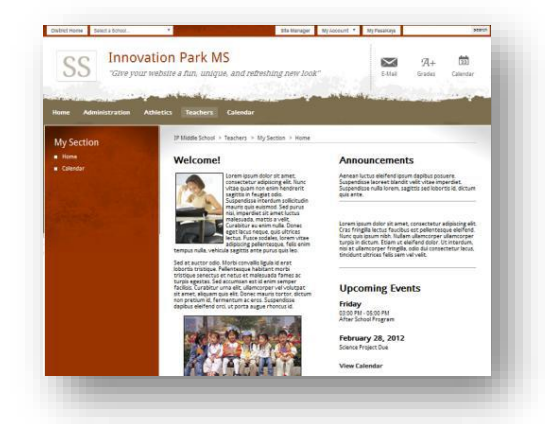

<section-header><section-header>

Two Column Layout with Flex Editor, Announcements and Upcoming Events

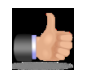

Three Column Layout with Flex Editor, Photo Gallery and Calendar

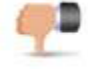

Also, it is important to note that for content to align evenly for a multi-column layout, you must apply the same formatting to the content within each column. Below you see two end-user views of pages using the *Three Column* layout. On the left, text in all columns is formatted using Heading 1. On the right, text in the first column is formatted using Heading 1; text in the second column is formatted using Heading 6; and, text in the third column is formatted using Normal.

|                                  | This is text in the header area. |
|----------------------------------|----------------------------------|
| Heading 1 Heading 1 Heading 1    | Heading1 Heading 6               |
| This is text in the footer area. | This is text in the footer area. |
| n                                | <b>#</b> 2                       |

• Sidebars—Sidebars are narrow columns that appear on the left and right sides of a Page Layout and are used in conjunction with columns. Sidebars are well suited for apps that contain a small amount of content such as Upcoming Events or Announcements. Other apps may work well when placed in a sidebar, depending on the size and amount of content within in the app.

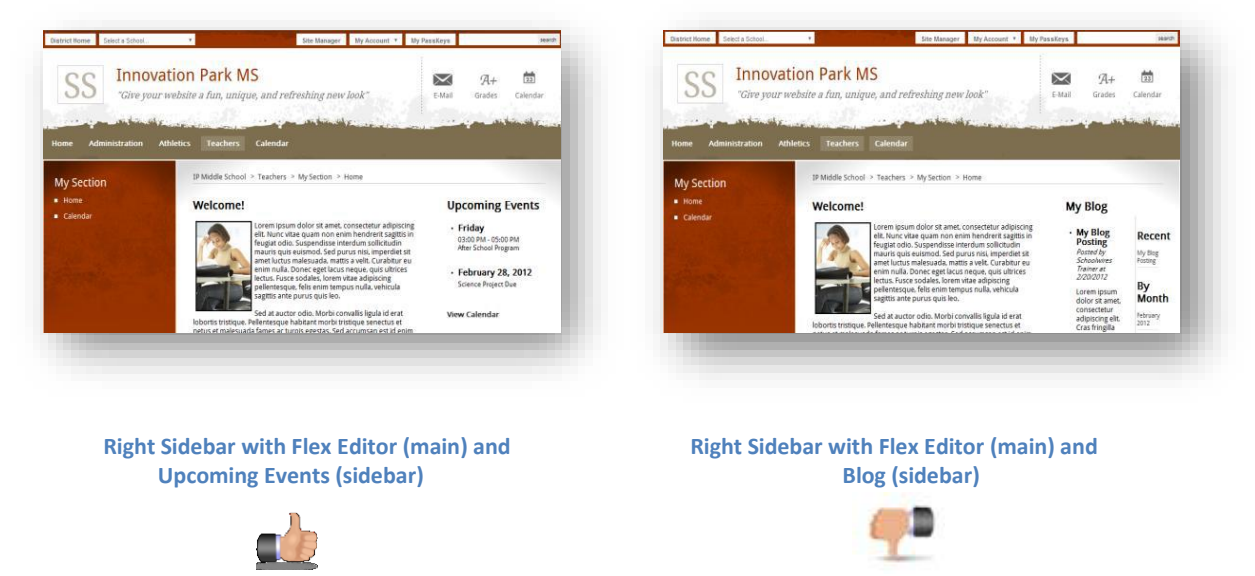

• Headers and Footers—Headers and Footers are one-column regions placed at the top and bottom of a Page Layout. Any app placed in a Header or Footer region displays standard web content without issue. Page Layouts with Header and Footer regions also contain other regions where you place apps. You might want to avoid placing apps with large amounts of content into the Header or Footer regions as the focus of a page is typically its central region. The Header and Footer regions are best used to accent the central content or to display common information for the page. For example, you might use a Header or Footer region to place a title for the page.

#### **Trademark Notice**

Schoolwires, the Schoolwires logos, and the unique trade dress of Schoolwires are the trademarks, service marks, trade dress and logos of Schoolwires, Inc. All other trademarks, service marks, trade dress and logos used in Schoolwires and the Website are the trademarks, service marks, trade dress and logos of their respective owners. **Copyright Notice** © 2014 Schoolwires, Inc. All rights reserved.